# **OptiPlex 3080 Small Form Factor**

Asennus ja tekniset tiedot

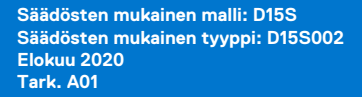

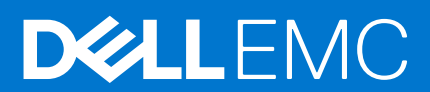

### Huomautukset, varoitukset ja vaarat

(i) HUOMAUTUS: HUOMAUTUKSET ovat tärkeitä tietoja, joiden avulla voit käyttää tuotetta entistäkin paremmin.

VAROITUS: VAROITUKSET ovat varoituksia tilanteista, joissa laitteisto voi vahingoittua tai joissa tietoja voidaan myös, miten nämä tilanteet voidaan välttää.

VAARA: VAARAILMOITUKSET kertovat tilanteista, joihin saattaa liittyä omaisuusvahinkojen, loukkaantumisen tai kuoleman vaara.

© 2020 Dell Inc. tai sen tytäryhtiöt. Kaikki oikeudet pidätetään. Dell, EMC ja muut tavaramerkit ovat Dell Inc:in tai sen tytäryritysten tavaramerkkejä. Muut tavaramerkit voivat olla omistajiensa tavaramerkkejä.

# Sisällysluettelo

| Luku 1: Tietokoneen asentaminen                     | 5  |
|-----------------------------------------------------|----|
| Luku 2. Katala yleisesti                            | 10 |
| Etunäkymä                                           | 10 |
| Näkymä takaa                                        |    |
| Emolevyn rakenne                                    | 12 |
|                                                     |    |
| Luku 3: Tekniset tiedot                             |    |
| Mitat ja paino                                      |    |
| Piirisarja                                          |    |
| Suorittimet                                         |    |
| Käyttöjärjestelmä                                   | 15 |
| Muisti                                              |    |
| Intel Optane -muisti                                |    |
| Portit ja liittimet                                 |    |
| Tiedonsiirto                                        |    |
| Näytönohjain                                        |    |
| Äänentoisto ja kaiutin                              |    |
| Tallennuslaitteet                                   |    |
| Teholuokitukset                                     |    |
| Mitat ja paino                                      |    |
| Järjestelmän fyysiset mitat                         |    |
| Lisäkortit                                          |    |
| Tietoturva                                          |    |
| Tietojen suojaus                                    |    |
| Lisälaitteet                                        |    |
| Käyttöympäristö                                     |    |
| Energy Star, EPEAT ja Trusted Platform Module (TPM) |    |
| Palvelu ja tuki                                     |    |
| Tietokoneympäristö                                  | 24 |
|                                                     |    |
| Luku 4: Ohjelma                                     |    |
| Windows-onjainten lataaminen                        | 25 |
| Luku 5: BIOS-määritykset                            |    |
| BIOS yleisesti                                      |    |
| BIOS-asennusohjelman avaaminen                      |    |
| Navigointinäppäimet                                 |    |
| Kertakäynnistysvalikko                              |    |
| Järjestelmän asennusohjelman asetukset              |    |
| Yleiset vaihtoehdot                                 |    |
| Järjestelmätiedot                                   |    |
| Video-näytön asetukset                              |    |
| Tietoturva                                          |    |

| Secure Boot -asetukset                                                    |    |
|---------------------------------------------------------------------------|----|
| Intel-ohjelmistosuojan laajennuksen asetukset                             |    |
| Suorituskyky                                                              |    |
| Virranhallinta                                                            |    |
| Post-toiminta                                                             |    |
| Virtualisointituki                                                        |    |
| Langattoman yhteyden vaihtoehdot                                          |    |
| Huolto                                                                    |    |
| Järjestelmälokit                                                          |    |
| Lisäasetukset                                                             | 35 |
| SupportAssist System Resolution                                           |    |
| BIOS:in päivittäminen                                                     |    |
| BIOS:in päivittäminen Windowsissa                                         |    |
| BIOS:in päivittäminen Linuxissa ja Ubuntussa                              |    |
| BIOSin päivittäminen USB-aseman avulla Windowsissa                        |    |
| BIOSin päivittäminen F12-kertakäynnistysvalikosta                         |    |
| Järjestelmän ja asennusohjelman salasana                                  |    |
| Järjestelmän asennusohjelman salasanan määrittäminen                      |    |
| Vanhan järjestelmän asennusohjelman salasanan poistaminen tai vaihtaminen |    |
| BIOS:in (järjestelmän asennus-) ja järjestelmän salasanan tyhjentäminen   |    |
|                                                                           |    |
|                                                                           |    |

| Luku 6: Avun saaminen | 40 |
|-----------------------|----|
| Dellin yhteystiedot   | 40 |

### 1

# **Tietokoneen asentaminen**

#### Vaiheet

1. Liitä näppäimistö ja hiiri.

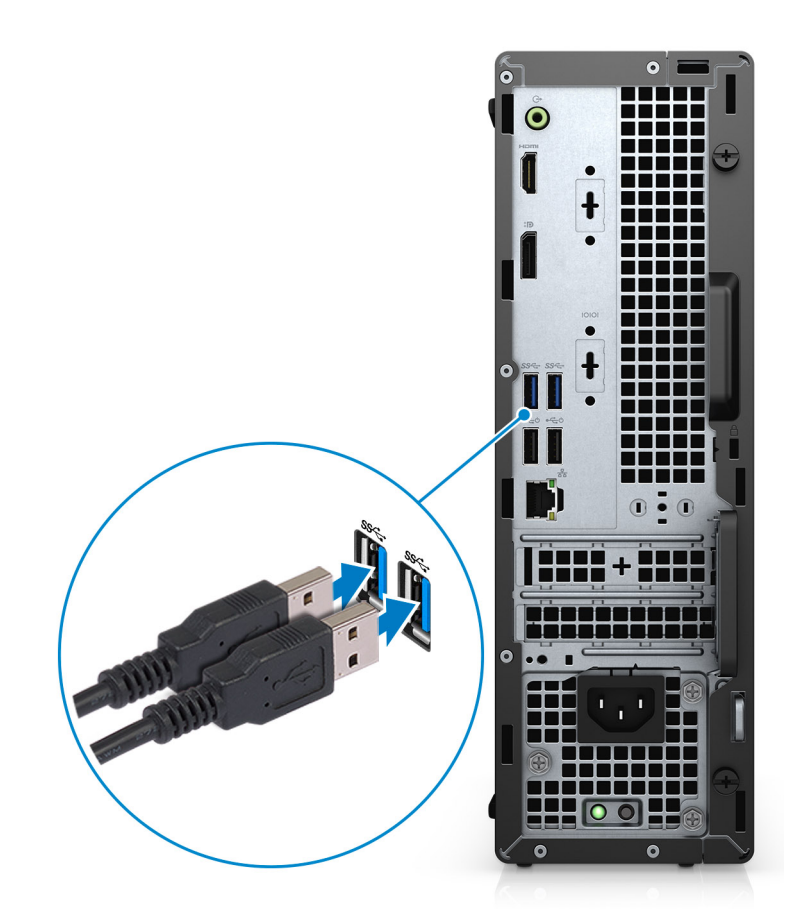

2. Muodosta yhteys verkkoon kaapelilla tai muodosta yhteys langattomaan verkkoon.

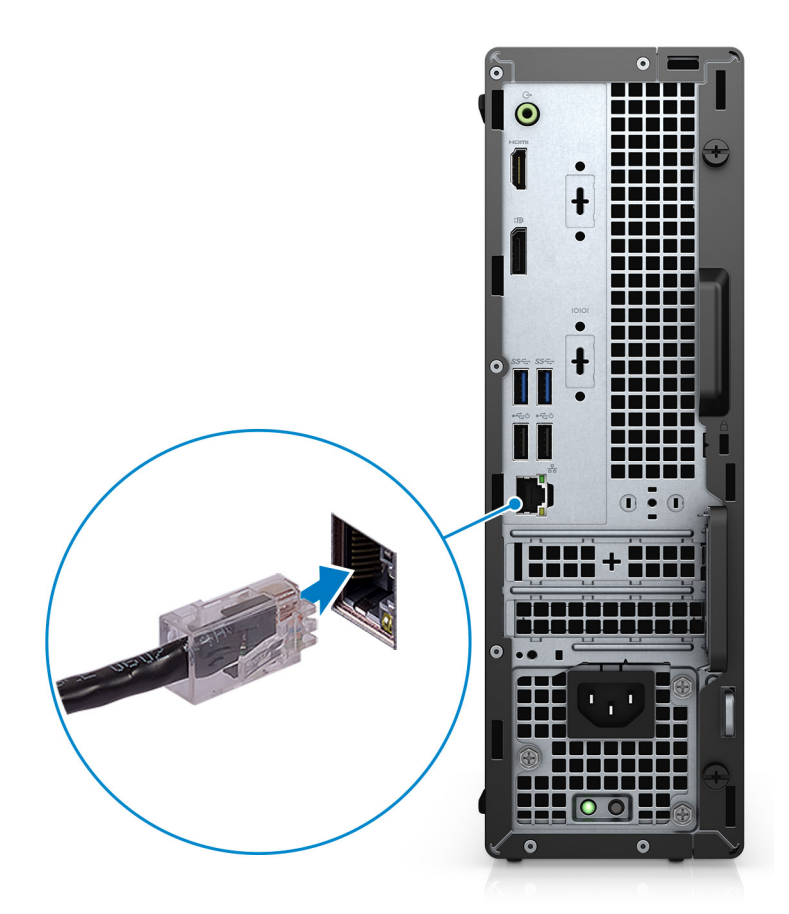

**3.** Kytke näyttö.

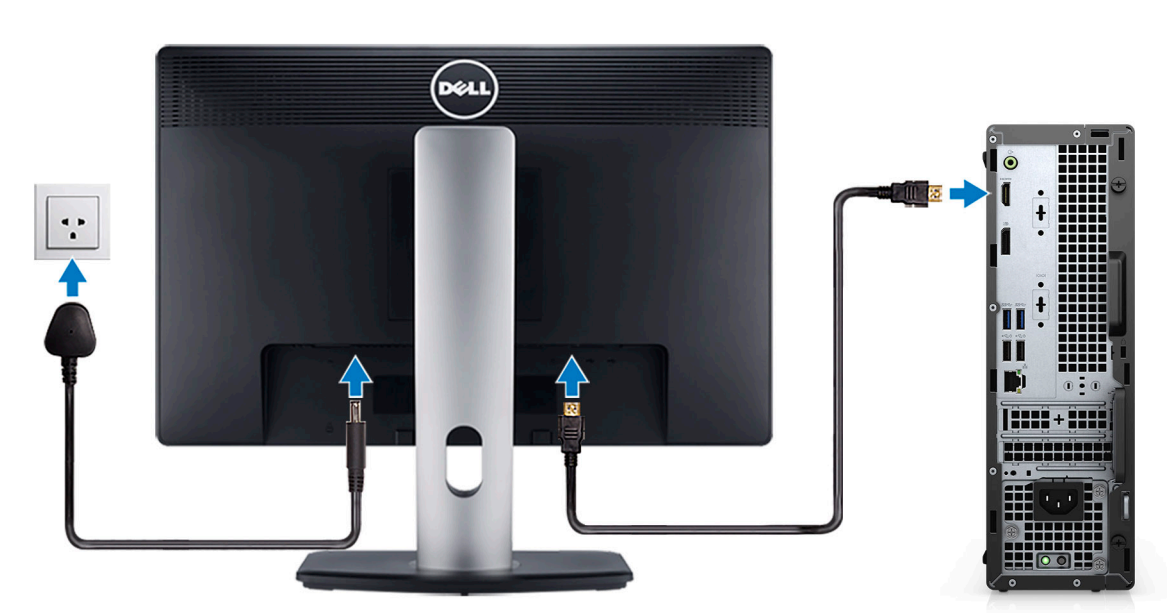

4. Kytke virtajohto.

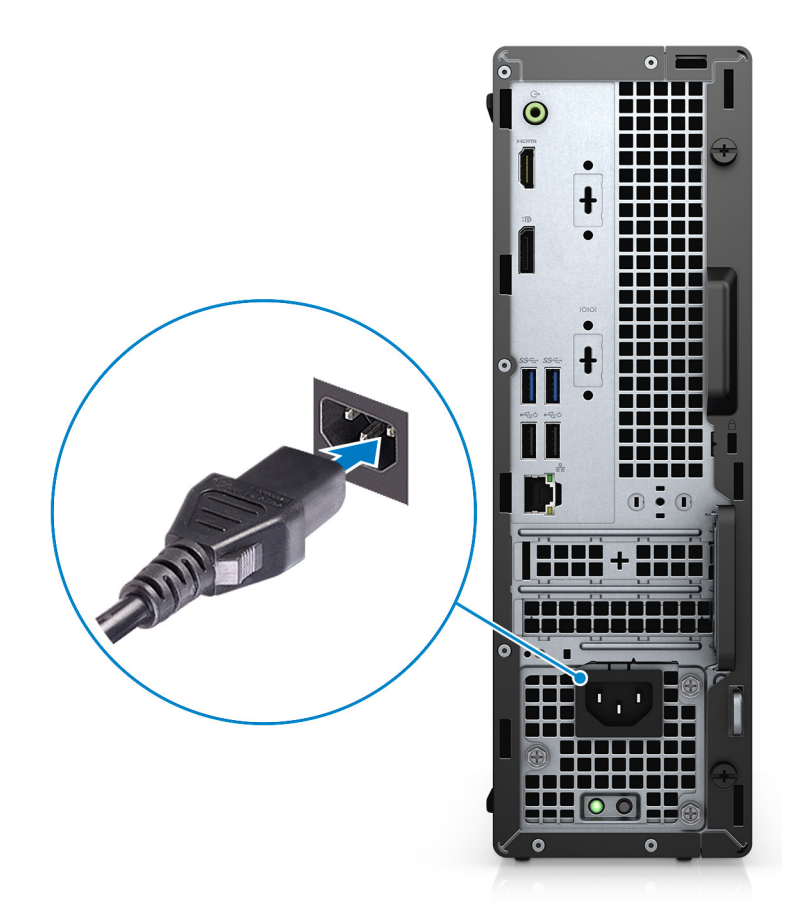

5. Paina virtapainiketta.

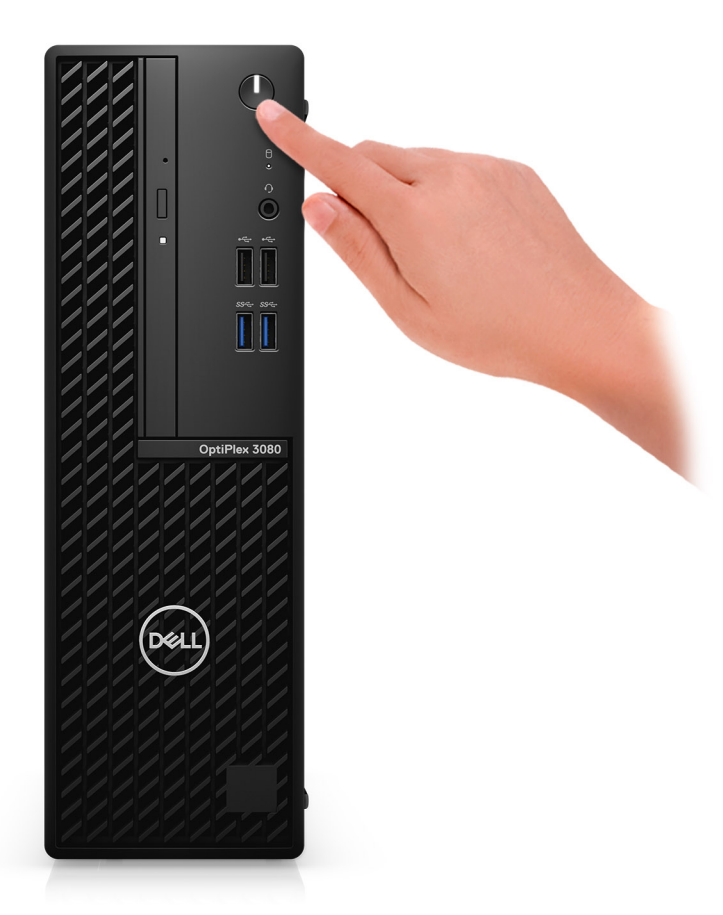

#### 6. Viimeistele Windowsin asennus.

Suorita asennus loppuun noudattamalla näytön ohjeita. Dell suosittelee seuraavia toimenpiteitä asennuksen aikana:

- Yhdistä verkkoon, jotta saat Windows-päivitykset käyttöön.
  - () HUOMAUTUS: Jos muodostat yhteyden suojattuun langattomaan verkkoon, anna langattoman verkon salasana sitä pyydettäessä.
- Jos olet yhteydessä internetiin, kirjaudu sisään käyttämällä Microsoft-tiliä tai luo sellainen. Jos et ole yhteydessä internetiin, luo offline-tili.
- Lisää yhteystietosi **Tuki ja suojaus** -ruudussa.
- 7. Paikanna Dell-sovellukset Windowsin Käynnistä-valikosta ja käytä niitä suositellaan.

#### Taulukko 1. Paikanna Dell-sovellukset

| Dell-sovellukset | Tiedot                                              |
|------------------|-----------------------------------------------------|
|                  |                                                     |
|                  | Dell Product Registration (Dell-tuoterekisteröinti) |
|                  | Rekisteröi Dell-tietokone.                          |
|                  |                                                     |
|                  | Dell Help and Support -sovellus                     |
|                  | Käytä tietokoneen apu- ja tukisovellusta.           |

### Taulukko 1. Paikanna Dell-sovellukset (jatkuu)

| Dell-sovellukset | Tiedot                                                                                                    |
|------------------|----------------------------------------------------------------------------------------------------|
|                  | SupportAssist                                                                                                    |
|                  | Ohjelma tarkistaa ennakoivasti tietokoneen laitteiston ja<br>ohjelmiston kunnon.                                        |
|                  | () HUOMAUTUS: Uusi tai päivitä takuu napsauttamalla takuun päättymispäivää SupportAssistissa.                           |
|                  | Dell Update                                                                                                    |
|                  | Ohjelma päivittää tietokoneeseen tärkeät korjaustiedostot ja<br>tärkeät ajurit sitä mukaa kun ne tulevat saataville.    |
|                  |                                                                                                    |
|                  | Dell Digital Delivery                                                                                                   |
|                  | Ohjelmisto lataa sovellukset, mukaan lukien sellaiset, jotka on ostettu mutta joita ei ole esiasennettu tietokoneeseen. |

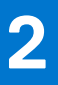

# Kotelo yleisesti

### Aiheet:

- Etunäkymä
- Näkymä takaa
- Emolevyn rakenne

### Etunäkymä

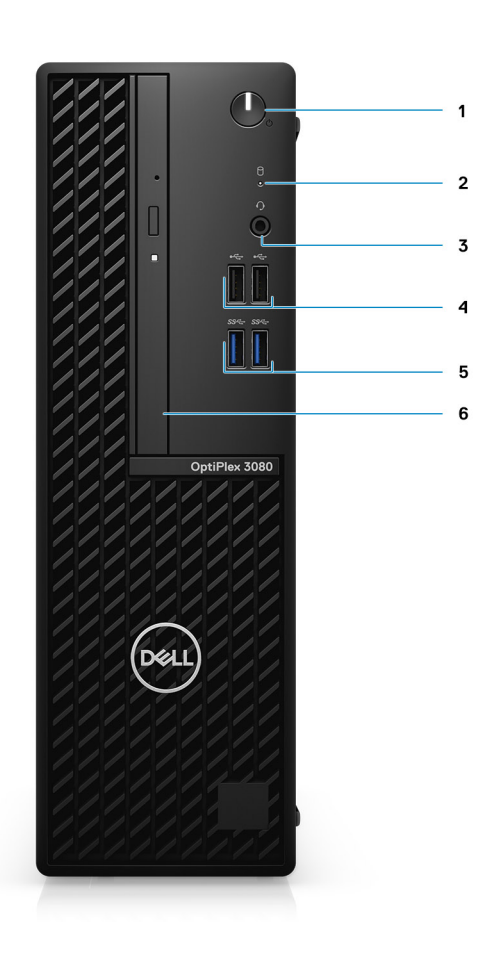

- 1. Virtapainike, jossa diagnostiikkamerkkivalo
- 2. Kiintolevyaseman toimintavalo
- 3. Yleisääniliitäntä
- 4. Kaksi USB 2.0 -porttia
- 5. Kaksi USB 3.2 Gen 1 Type-A -porttia
- 6. Optinen levyasema (valinnainen)

### Näkymä takaa

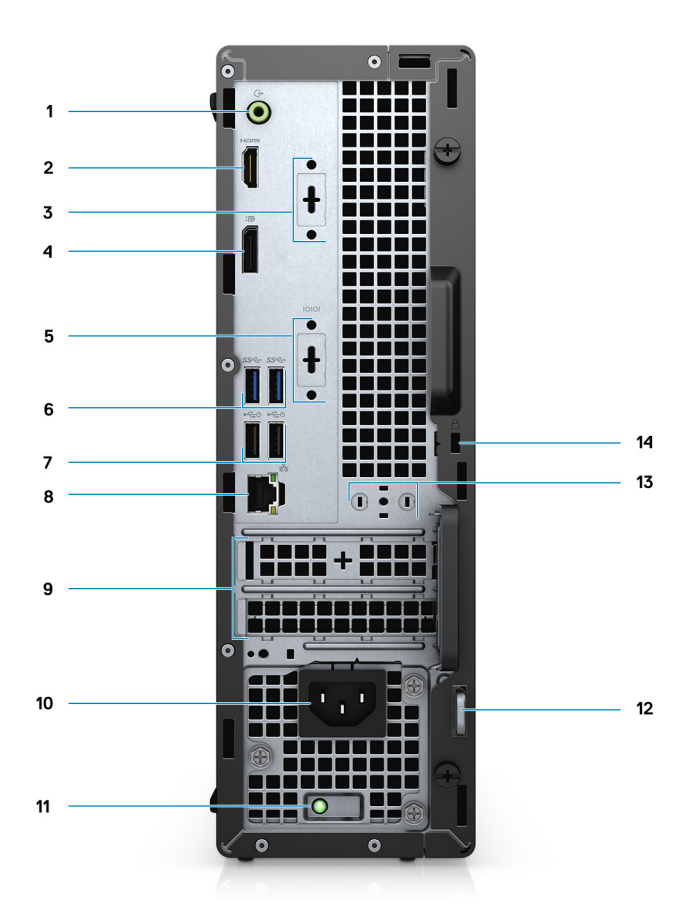

- 1. Linjalähtö, uudelleenmääritettävissä linjatulon ääniportiksi
- 2. HDMI 1.4b -portti
- 3. Kolmas videoportti (VGA / DP 1.4 / HDMI 2.0b) (valinnainen)
- 4. DisplayPort 1.4
- 5. Sarja/PS2-paikka (valinnainen)
- 6. Kaksi USB 3.2 Gen 1 Type-A -porttia
- 7. Kaksi USB 2.0 -porttia, joissa Smart Power On
- 8. RJ-45-portti 10/100/1 000 Mb/s
- 9. Kaksi laajennuskorttipaikkaa
- 10. Virtaliitäntä
- 11. Virtalähteen diagnostiikkamerkkivalo
- 12. Riippulukon silmukka
- 13. Antennimoduulin paikka
- 14. Kensington-turvakaapelin paikka

### Emolevyn rakenne

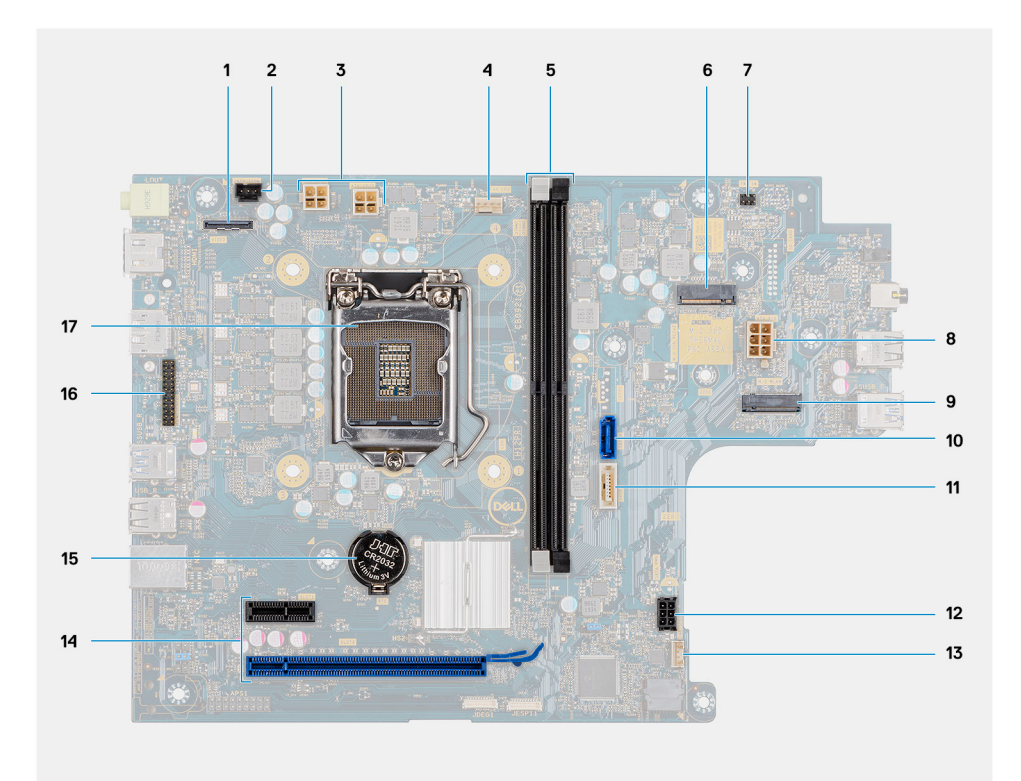

- 1. Videoliitin
- 2. Tunkeutumiskytkimen liitin (Intruder)
- 3. Suorittimen virtaliitin (ATX\_CPU)
- 4. Suorittimen tuulettimen liitin
- 5. Muistipaikat (DIMM1, DIMM2)
- 6. M.2-SSD-levyn liitin
- 7. Virtakytkimen liitin (PWR\_SW)
- 8. PSU-liitin
- 9. M.2 WLAN -liitin
- 10. SATA 0 -liitin
- 11. SATA 2 -liitin
- 12. SATA-virtaliitin
- 13. Sisäisen kaiuttimen liitin
- 14. PCle-liitin
- 15. Nappiparisto
- 16. KB/MS-sarjaliitin
- 17. Suorittimien kanta (CPU)

# **Tekniset tiedot**

() HUOMAUTUS: Tuotteet saattavat vaihdella alueen mukaan. Seuraavat tekniset tiedot ovat ainoat tiedot, joita edellytetään toimitettaviksi tietokoneen mukana. Saat lisätietoja tietokoneen kokoonpanosta Windows-käyttöjärjestelmän Ohje ja tuki -kohdasta ja valitsemalla vaihtoehdon tietokoneen tietojen näyttämiseksi.

### Aiheet:

- Mitat ja paino
- Piirisarja
- Suorittimet
- Käyttöjärjestelmä
- Muisti
- Intel Optane -muisti
- Portit ja liittimet
- Tiedonsiirto
- Näytönohjain
- Äänentoisto ja kaiutin
- Tallennuslaitteet
- Teholuokitukset
- Mitat ja paino
- Tietokoneympäristö

### Mitat ja paino

### Taulukko 2. Mitat ja paino

| к                                                                                                    | uvaus                         | Arvot                                                                                                    |  |  |  |
|----------------------------------------------------------------------------------------------------|-------------------------------|----------------------------------------------------------------------------------------------------|--|--|--|
| K                                                                                                    | orkeus:                       |                                                                                                    |  |  |  |
|                                                                                                    | Edessä                        | 290,00 mm (11,42 tuumaa)                                                                                                   |  |  |  |
| Takana                                                                                                    |                               | 290,00 mm (11,42 tuumaa)                                                                                                   |  |  |  |
| Leveys g                                                                                                    |                               | 92,60 mm (3,65 tuumaa)                                                                                                    |  |  |  |
| S                                                                                                    | vyys 292,80 mm (11,53 tuumaa) |                                                                                                    |  |  |  |
| Paino (enimmillään)       5,02 kg (11,07 lb)         (i)       HUOMAUTUS: Tietokoneen paino rii valmistajan tuotevaihtelusta. |                               | 5,02 kg (11,07 lb)<br>(i) HUOMAUTUS: Tietokoneen paino riippuu tilatusta kokoonpanosta ja<br>valmistajan tuotevaihtelusta. |  |  |  |

### Piirisarja

### Taulukko 3. Piirisarja

| Kuvaus     | Arvot      |
|------------|------------|
| Piirisarja | Intel B460 |

### Taulukko 3. Piirisarja (jatkuu)

| Kuvaus                                               | Arvot                                                                                  |
|------------------------------------------------------|----------------------------------------------------------------------------------------|
| Suoritin                                             | 10. sukupolven Intel Core i3/i5/Pentium/Celeron                                        |
| DRAM-väyläleveys                                     | 64-bittinen (yhdelle kanavalle)                                                        |
| Flash EPROM                                          | 32 Mt                                                                                  |
| PCle-väylä                                           | Enintään Gen 3.0                                                                       |
| Haihtumaton muisti                                   | Kyllä                                                                                  |
| BIOS Configuration Serial Peripheral Interface (SPI) | 256 Mbit (32 Mt) piirisarjan SPI_FLASH-osassa                                          |
| Trusted Platform Module (erillinen TPM käytössä)     | 24 Kt piirisarjan TPM 2.0 -osassa                                                      |
| Laiteohjelmisto-TPM (erillinen TPM pois käytöstä)    | Platform Trust Technology -ominaisuus on oletuksena näkyvillä<br>käyttöjärjestelmässä. |
| NIC EEPROM                                           | LOM-määritys on tallennettu SPI flash ROM -muistille LOM e-<br>fusen sijaan            |

### Suorittimet

**HUOMAUTUS:** Global Standard Product -tuotteet (GSP) ovat Dell-suhdetuotteiden alijoukko, joiden saatavuus ja siirtymät on synkronoitu maailmanlaajuisesti. Tällaiset tuotteet ovat saatavilla maailmanlaajuisesti. Näin asiakkaiden käytössä olevien järjestelmien kirjo ja kustannukset pysyvät hallinnassa. Niiden ansiosta yritykset voivat toteuttaa maailmanlaajuisia IT-standardeja, sillä tuotekokoonpanot ovat samat kaikkialla maailmassa.

Device Guard (DG) ja Credential Guard (CG) ovat tällä hetkellä vain Windows Enterprisen sisältämiä uusia suojausominaisuuksia.

Device Guard on yhdistelmä yrityskäyttöön kehitettyjä suojauslaitteisto- ja -ohjelmisto-ominaisuuksia. Kun ne on määritetty toimimaan yhdessä, ne lukitsevat laitteen niin, että sillä voidaan käyttää ainoastaan luotettuja sovelluksia. Ei-luotettuja sovelluksia ei voida suorittaa.

Credential Guard eristää salaisuudet (tunnistetiedot) virtualisoinnin avulla niin, että järjestelmäohjelmisto voi käyttää niitä ainoastaan riittävillä oikeuksilla. Salaisuuksien luvaton käyttö voi johtaa tunnusten varastamiseen perustuviin tietoturvahyökkäyksiin. Credential Guard torjuu tällaiset hyökkäykset suojaamalla NTLM-salasanahajautukset ja myönnetyt Kerberos-liput.

(i) HUOMAUTUS: Suorittimen numero ei ilmaise suorituskykyä. Suorittimien saatavuus voi muuttua ja se voi vaihdella alueittain/maittain.

### Taulukko 4. Suorittimet

| Suorittimet                              | Sähköteh<br>o | Ydinte<br>n<br>määrä | Säik<br>eide<br>n<br>määr<br>ä | Nopeus      | Välimuisti | Integroitu<br>näytönohjain | GSP | DG-/CG-<br>tuki |
|------------------------------------------|---------------|----------------------|--------------------------------|-------------|------------|----------------------------|-----|-----------------|
| Intel Celeron<br>G5900                   | 58 W          | 2                    | 2                              | 3,4 GHz     | 2 Mt       | Intel UHD Graphics 610     | Ei  | Kyllä           |
| Intel Pentium<br>G6400                   | 58 W          | 2                    | 4                              | 4,0 GHz     | 4 Mt       | Intel UHD Graphics 610     | Ei  | Kyllä           |
| Intel Pentium<br>G6500                   | 58 W          | 2                    | 4                              | 4,1 GHz     | 4 Mt       | Intel UHD Graphics 610     | Ei  | Kyllä           |
| 10. sukupolven<br>Intel Core<br>i3-10100 | 65 W          | 4                    | 8                              | 3,6–4,3 GHz | 6 Mt       | Intel UHD Graphics 630     | Ei  | Kyllä           |

#### Taulukko 4. Suorittimet (jatkuu)

| Suorittimet                              | Sähköteh<br>o | Ydinte<br>n<br>määrä | Säik<br>eide<br>n<br>määr<br>ä | Nopeus      | Välimuisti | Integroitu<br>näytönohjain | GSP   | DG-/CG-<br>tuki |
|------------------------------------------|---------------|----------------------|--------------------------------|-------------|------------|----------------------------|-------|-----------------|
| 10. sukupolven<br>Intel Core<br>i3-10300 | 65 W          | 4                    | 8                              | 3,7–4,4 GHz | 8 Mt       | Intel UHD Graphics 630     | Ei    | Kyllä           |
| 10. sukupolven<br>Intel Core<br>i5-10400 | 65 W          | 6                    | 12                             | 2,9–4,3 GHz | 12 Mt      | Intel UHD Graphics 630     | Kyllä | Kyllä           |
| 10. sukupolven<br>Intel Core<br>i5-10500 | 65 W          | 6                    | 12                             | 3,1–4,5 GHz | 14 Mt      | Intel UHD Graphics 630     | Kyllä | Kyllä           |
| 10. sukupolven<br>Intel Core<br>i5-10600 | 65 W          | 6                    | 12                             | 3,3–4,8 GHz | 12 Mt      | Intel UHD Graphics 630     | Kyllä | Kyllä           |
| 10. sukupolven<br>Intel Core<br>i5-10505 | 65 W          | 6                    | 12                             | 3,2–4,6 GHz | 12 Mt      | Intel UHD Graphics 630     | Ei    | Kyllä           |
| 10. sukupolven<br>Intel Core<br>i3-10305 | 65 W          | 4                    | 8                              | 3,8–4,5 GHz | 8 Mt       | Intel UHD Graphics 630     | Ei    | Kyllä           |
| 10. sukupolven<br>Intel Core<br>i3-10105 | 65 W          | 4                    | 8                              | 3,7–4,4 GHz | 6 Mt       | Intel UHD Graphics 630     | Ei    | Kyllä           |

### Käyttöjärjestelmä

OptiPlex 3080 Small Form Factor tukee seuraavia käyttöjärjestelmiä:

- Windows 11 Home, 64-bittinen
- Windows 11 Home National Academic, 64-bittinen
- Windows 11 Pro, 64-bittinen
- Windows 11 Pro National Academic, 64-bittinen
- Windows 10 Home, 64-bittinen
- Windows 10 Pro, 64-bittinen
- Windows 10 Pro Education, 64-bittinen
- Windows 10 IoT Enterprise 2019 LTSC (vain OEM)
- Ubuntu 20.04 LTS, 64-bittinen
- Neokylin 7.0
- HUOMAUTUS: Commercial Platform tarjoaa Windows 10 N-2:n ja 5 vuoden käyttöjärjestelmätuen. Katso N-2:n ja Windows-käyttöjärjestelmän 5 vuoden takuun lisätiedot Dellin Windows as a Service (WaaS) -verkkosivustolla olevasta tietokanta-artikkelista https://www.dell.com/support/kbdoc/000054430/.

### Muisti

i HUOMAUTUS: Suosittelemme useasta DIMM-moduulista koostuvaa muistia, jotta suorituskyky on mahdollisimman hyvä. Jos järjestelmän kokoonpanoon sisältyy integroitu näytönohjain, suosittelemme kahta tai useampaa DIMM-moduulia.

() HUOMAUTUS: Asenna muistimoduulit pareittain. Moduulien kapasiteetin, nopeuden ja tekniikan tulee olla samat. Tietokone toimii, vaikka muistimoduulit olisivat eriparisia, mutta suorituskyky voi olla tavallista heikompi. 64-bittiset käyttöjärjestelmät pystyvät hyödyntämään kaiken asennetun muistin.

#### Taulukko 5. Muistitiedot

| Kuvaus                     | Arvot                                                                                                    |
|----------------------------|----------------------------------------------------------------------------------------------------|
| Paikat                     | Kaksi DIMM-paikkaa                                                                                                    |
| Тууррі                     | DDR4                                                                                                    |
| Nopeus                     | 2 666 MHz                                                                                                    |
| Enimmäismuisti             | 64 Gt                                                                                                    |
| Vähimmäismuisti            | 4 Gt                                                                                                    |
| Muistin koko paikkaa kohti | 4 Gt, 8 Gt, 16 Gt, 32 Gt                                                                                                    |
| Tuetut kokoonpanot         | <ul> <li>4 Gt, 1 x 4 Gt</li> <li>8 Gt, 1 x 8 Gt</li> <li>8 Gt, 2 x 4 Gt</li> <li>16 Gt, 2 x 8 Gt</li> <li>16 Gt, 1 x 16 Gt</li> <li>32 Gt, 1 x 32 Gt</li> <li>32 Gt, 2 x 16 Gt</li> <li>64 Gt, 2 x 32 Gt</li> </ul> |

### Intel Optane -muisti

Intel Optane -muistia käytetään ainoastaan tallennuslaitteen kiihdyttämiseen. Se ei korvaa eikä lisää tietokoneeseen asennettua RAMmuistia.

() HUOMAUTUS: Intel Optane -muistia tuetaan tietokoneilla, jotka täyttävät seuraavat vaatimukset:

- 7. sukupolven tai sitä uudempi Intel Core i3-/i5-/i7 -suoritin
- Windows 10, 64-bittinen versio tai uudempi (Anniversary Update)
- Intel Rapid Storage Technology -ajurin uusin versio
- UEFI-käynnistystilan määritys

#### Taulukko 6. Intel Optane -muisti

| Kuvaus             | Arvot                                   |
|--------------------|-----------------------------------------|
| Тууррі             | Muisti/tallennus/tallennuksen kiihdytin |
| Liitäntä           | Gen 3 PCle x4 NVMe                      |
| Liitin             | M.2 2280                                |
| Tuetut kokoonpanot | 16 Gt ja 32 Gt                          |
| Kapasiteetti       | Enintään 32 Gt                          |

### Portit ja liittimet

### Taulukko 7. Portit ja liittimet

| Kuvaus                  | Arvot                                                                                                    |  |
|-------------------------|----------------------------------------------------------------------------------------------------|--|
| Ulkoinen:               |                                                                                                    |  |
| Verkko                  | Yksi RJ-45-portti 10/100/1 000 Mb/s (takana)                                                                                                    |  |
| USB                     | <ul> <li>Kaksi USB 2.0 -porttia (edessä)</li> <li>Kaksi USB 3.2 Gen 1 Type-A -porttia (edessä)</li> <li>Kaksi USB 2.0 -porttia, joissa Smart Power On (takana)</li> <li>Kaksi USB 3.2 Gen 1 Type-A -porttia (takana)</li> </ul>                                                 |  |
| Ääni                    | <ul> <li>Yksi yleisääniliitäntä (edessä)</li> <li>Yksi linjatulo/-lähtö, uudelleenmääritettävissä ääniportiksi<br/>(takana)</li> </ul>                                                                                                    |  |
| Video                   | <ul> <li>Yksi DisplayPort 1.4 (takana)</li> <li>Yksi HDMI 1.4 -portti (takana)</li> <li>Yksi valinnainen kolmas videoportti (VGA / DP 1.4 / HDMI 2.0b)</li> </ul>                                                                                                    |  |
| Muistikortinlukija      | Ei tuettu                                                                                                    |  |
| Virtaliitäntä           | 4,50 mm x 2,90 mm:n virtaliitäntä                                                                                                    |  |
| Rinnakkais-/sarjaportti | Yksi sarjaportti (valinnainen)                                                                                                    |  |
| PS/2-portti             | Kaksi (valinnainen)                                                                                                    |  |
| Tietoturva              | Yksi Kensington-turvakaapelin paikka                                                                                                    |  |
| Antenni                 | Kaksi SMA-liitintä (valinnainen)                                                                                                    |  |
| Sisäinen:               |                                                                                                    |  |
| Laajennus               | <ul> <li>Yksi puolikorkea PCle x16 Gen 3 -paikka</li> <li>Yksi puolikorkea PCle x1 Gen 3 -paikka</li> </ul>                                                                                                    |  |
| SATA                    | Yksi SATA-paikka 3,5 tuuman kiintolevyasemalle / 2,5 tuuman<br>kiintolevyasemalle ja ohuelle optiselle levyasemalle                                                                                                    |  |
| M.2                     | <ul> <li>Yksi M.2 2230 -paikka Wi-Fi- ja Bluetooth-yhdistelmäkortille</li> <li>Yksi M.2-paikka 2280 PCle -SSD-levylle / Optanelle tai 2230 PCle -SSD-levylle</li> <li>HUOMAUTUS: Katso tietokanta-artikkelista SLN301626 lisätietoa erilaisten M.2-korttien eroista.</li> </ul> |  |

### Tiedonsiirto

### Ethernet

### Taulukko 8. Ethernetin tiedot

| Kuvaus      | Arvot                              |
|-------------|------------------------------------|
| Mallinumero | Realtek RTL8111HSD-CG Ethernet LAN |

### Taulukko 8. Ethernetin tiedot (jatkuu)

| Kuvaus       | Arvot                     |
|--------------|---------------------------|
| Siirtonopeus | Ethernet 10/100/1000 Mb/s |

### Langaton moduuli

### Taulukko 9. Langattoman moduulin tiedot

| Kuvaus                 | Arvot                                                                                                |                                                                                                    |                                                                                                    |
|------------------------|----------------------------------------------------------------------------------------------------|----------------------------------------------------------------------------------------------------|----------------------------------------------------------------------------------------------------|
| Mallinumero            | Qualcomm QCA61x4a                                                                                    | Intel Wi-Fi 6 AX200                                                                                  | Intel 3165                                                                                           |
| Siirtonopeus           | Enintään 867 Mb/s                                                                                    | Enintään 2,4 Gb/s                                                                                    | Enintään 867 Mb/s                                                                                    |
| Tuetut taajuuskaistat  | 2,4 GHz / 5 GHz                                                                                      | 2,4 GHz / 5 GHz                                                                                      | 2,4 GHz / 5 GHz                                                                                      |
| Langattomat standardit | 802.11ac                                                                                             | 802.11ax (Wi-Fi 6)                                                                                   | 802.11ac                                                                                             |
| Salaus                 | <ul> <li>64-bittinen ja 128-bittinen<br/>WEP</li> <li>128-bittinen AES-CCMP</li> <li>TKIP</li> </ul> | <ul> <li>64-bittinen ja 128-bittinen<br/>WEP</li> <li>128-bittinen AES-CCMP</li> <li>TKIP</li> </ul> | <ul> <li>64-bittinen ja 128-bittinen<br/>WEP</li> <li>128-bittinen AES-CCMP</li> <li>TKIP</li> </ul> |
| Bluetooth              | 5,0                                                                                                  | 5.1                                                                                                  | 4,2                                                                                                  |

### Näytönohjain

### Taulukko 10. Integroidun näytönohjaimen tiedot

| Ohjain                 | Ulkoisen näytön tuki                                                         | Muistin koko             | Suoritin                           |
|------------------------|------------------------------------------------------------------------------|--------------------------|------------------------------------|
| Intel UHD Graphics 610 | <ul><li>Yksi HDMI 1.4 -portti</li><li>Yksi DisplayPort 1.4 -portti</li></ul> | Jaettu järjestelmämuisti | Intel Celeron /<br>Pentium Gold    |
| Intel UHD Graphics 630 | <ul><li>Yksi HDMI 1.4 -portti</li><li>Yksi DisplayPort 1.4 -portti</li></ul> | Jaettu järjestelmämuisti | 10. sukupolven Intel<br>Core i3/i5 |

### Taulukko 11. Erillisen näytönohjaimen tiedot

| Ohjain                                                                       | Ulkoisen näytön tuki      | Muistin koko | Muistin tyyppi |
|------------------------------------------------------------------------------|---------------------------|--------------|----------------|
| NVIDIA GeForce GT730                                                         | Kaksi DisplayPort-porttia | 2 Gt         | GDDR5          |
| AMD Radeon R5 430                                                            | Kaksi DisplayPort-porttia | 2 Gt         | GDDR5          |
| AMD Radeon RX 640 Kaksi mini DisplayPort -porttia<br>Yksi DisplayPort-portti |                           | 4 Gt         | GDDR5          |

# Äänentoisto ja kaiutin

### Taulukko 12. Äänentoiston ja kaiuttimen tekniset tiedot

| Kuvaus | Arvot                           |
|--------|---------------------------------|
| Тууррі | 4 kanavan High Definition -ääni |

### Taulukko 12. Äänentoiston ja kaiuttimen tekniset tiedot (jatkuu)

| Kuvaus                                        | Arvot                                                                                                    |
|-----------------------------------------------|----------------------------------------------------------------------------------------------------|
| Ohjain                                        | Realtek ALC3246                                                                                                    |
| Stereomuunnin                                 | 24-bittinen DAC (digitaalinen analogiseksi) ja ADC (analoginen<br>digitaaliseksi)                                     |
| Sisäinen liitäntä                             | Intel HDA (high-definition audio)                                                                                     |
| Ulkoinen liitäntä                             | <ul> <li>Yksi yleisääniliitäntä</li> <li>Yksi linjalähtö, uudelleenmääritettävissä linjatulon ääniportiksi</li> </ul> |
| Kaiuttimet                                    | Valinnainen                                                                                                    |
| Sisäinen kaiutinvahvistin                     | Integroitu ALC3246:een (luokka D 2 W)                                                                                 |
| Ulkoiset äänenvoimakkuuden hallintapainikkeet | Pikanäppäimet                                                                                                    |
| Kaiutinten keskimääräinen teho                | 2 W                                                                                                    |
| Kaiutinten enimmäisteho                       | 2,5 W                                                                                                    |
| Alibasson lähtö                               | Ei tuettu                                                                                                    |
| Mikrofoni                                     | Ei tuettu                                                                                                    |

### Tallennuslaitteet

Tietokone tukee yhtä seuraavista kokoonpanoista:

- Yksi 2,5 tuuman kiintolevyasema
- Yksi 3,5 tuuman kiintolevyasema
- Yksi M.2 2230- tai 2280-SSD-levy (luokka 35 tai luokka 40)
- Yksi M.2 2230- tai 2280-SSD-levy (luokka 35 tai luokka 40) ja yksi 3,5 tuuman kiintolevyasema
- Yksi M.2 2230- tai 2280-SSD-levy (luokka 35 tai luokka 40) ja yksi 2,5 tuuman kiintolevyasema
- Yksi 2,5 tuuman kiintolevyasema ja yksi 16 Gt:n tai 32 Gt:n M.2 Intel Optane -muisti
- Yksi 3,5 tuuman kiintolevyasema ja yksi 16 Gt:n tai 32 Gt:n M.2 Intel Optane -muisti
- Tietokoneen ensisijainen asema vaihtelee tallennuslaitekokoonpanon mukaan. Tietokoneissa,
- joissa on M.2-SSD-levy: M.2-SSD-levy on ensisijainen asema
- joissa ei ole M.2-levyä: joko 3,5 tuuman kiintolevyasema tai yksi 2,5 tuuman kiintolevyasemista on ensisijainen asema

### Taulukko 13. Tallennuslaitteiden tekniset tiedot

| Tallennuslaitteen tyyppi                                                         | Liitännän tyyppi             | Kapasiteetti    |
|----------------------------------------------------------------------------------|------------------------------|-----------------|
| 2,5 tuuman SATA-kiintolevyasema (5 400 kierr./min)                               | SATA                         | Enintään 2 Tt   |
| 2,5 tuuman SATA-kiintolevyasema (7200 kierr./min)                                | SATA                         | Enintään 1 Tt   |
| 2,5 tuuman itsesalaava FIPS Opal 2.0 SATA<br>-kiintolevyasema (7 200 kierr./min) | SATA                         | Jopa 500 Gt     |
| 3,5 tuuman SATA-kiintolevyasema (5 400 kierr./min)                               | SATA                         | Jopa 4 Tt       |
| 3,5 tuuman SATA-kiintolevyasema (7200 kierr./min)                                | SATA                         | Enintään 2 Tt   |
| M.2 2230 -SSD-levy                                                               | PCle Gen 3 x4 NVMe, Class 35 | Enintään 512 Gt |
| M.2 2280 -SSD-levy                                                               | PCle Gen 3 x4 NVMe, Class 40 | Enintään 1 Tt   |

#### Taulukko 13. Tallennuslaitteiden tekniset tiedot (jatkuu)

| Tallennuslaitteen tyyppi                | Liitännän tyyppi                 | Kapasiteetti    |
|-----------------------------------------|----------------------------------|-----------------|
| Itsensä salaava M.2 2280 Opal -SSD-levy | PCle Gen 3 x4 NVMe, Class 40 SED | Enintään 512 Gt |

### Teholuokitukset

Seuraavassa taulukossa luetellaan OptiPlex 3080 Small Form Factor -tietokoneen teholuokituksen tiedot.

#### Taulukko 14. Teholuokitukset

| Kuvaus               | Ensimmäinen vaihtoehto                                                                                                    | Toinen vaihtoehto                                                                                                    |
|----------------------|----------------------------------------------------------------------------------------------------|----------------------------------------------------------------------------------------------------|
| Тууррі               | yyppi 200 W (80 PLUS Bronze) 2                                                                                                   |                                                                                                    |
| Tulojännite          | 90–264 VAC                                                                                                    | 90–264 VAC                                                                                                    |
| Tulotaajuus          | 47–63 Hz                                                                                                    | 47–63 Hz                                                                                                    |
| Tulovirta (enintään) | 3,2 A                                                                                                    | 3,2 A                                                                                                    |
| Lähtövirta (jatkuva) | <ul> <li>+12 VA / 16,50 A</li> <li>+12 VB / 14 A</li> <li>Valmiustila</li> <li>+12 VA / 0,5 A</li> <li>+12 VB / 2,5 A</li> </ul> | <ul> <li>+12 VA / 16,50 A</li> <li>+12 VB / 14 A</li> <li>Valmiustila</li> <li>+12 VA / 0,5 A</li> <li>+12 VB / 2,5 A</li> </ul> |
| Nimellislähtöjännite | <ul> <li>+12 VA</li> <li>+12 VB</li> </ul>                                                                                       | <ul> <li>+12 VA</li> <li>+12 VB</li> </ul>                                                                                       |

### Mitat ja paino

### Taulukko 15. Mitat ja paino

| Kuvaus              |          | Arvot                                                                                                    |  |
|---------------------|----------|----------------------------------------------------------------------------------------------------|--|
| K                   | Korkeus: |                                                                                                    |  |
|                     | Edessä   | 290,00 mm (11,42 tuumaa)                                                                                                   |  |
|                     | Takana   | 290,00 mm (11,42 tuumaa)                                                                                                   |  |
| L                   | eveys    | 92,60 mm (3,65 tuumaa)                                                                                                    |  |
| S                   | ууууз    | 292,80 mm (11,53 tuumaa)                                                                                                   |  |
| Paino (enimmillään) |          | 5,02 kg (11,07 lb)<br>(i) HUOMAUTUS: Tietokoneen paino riippuu tilatusta kokoonpanosta ja<br>valmistajan tuotevaihtelusta. |  |

### Järjestelmän fyysiset mitat

(i) HUOMAUTUS: Järjestelmän paino ja toimituspaino perustuvat tyypilliseen kokoonpanoon, ja ne voivat vaihdella tietokoneen kokoonpanon mukaan Tyypillisessä kokoonpanossa on integroitu näytönohjain, yksi kiintolevyasema ja yksi optinen asema.

### Taulukko 16. Järjestelmän fyysiset mitat

| Ominaisuus                                          | Arvot                    |  |
|-----------------------------------------------------|--------------------------|--|
| Kotelon tilavuus (litraa)                           | 7,86                     |  |
| Kotelon paino (lb/kg)                               | 11,63 lb (5,28 kg)       |  |
| Kotelon mitat                                       |                          |  |
| Korkeus (tuumaa/mm)                                 | 11,42 tuumaa (290,00 mm) |  |
| Leveys (tuumaa/mm)                                  | 3,65 tuumaa (92,60 mm)   |  |
| Syvyys (tuumaa/mm)                                  | 11,53 tuumaa (292,80 mm) |  |
| Toimituspaino (kg/lb – sisältää pakkausmateriaalin) | 14,58 lb (6,62 kg)       |  |
| Pakkauksen mitat                                    |                          |  |
| Korkeus (tuumaa/mm)                                 | 19,17 tuumaa (487,00 mm) |  |
| Leveys (tuumaa/mm)                                  | 15,51 tuumaa (394,00 mm) |  |
| Syvyys (tuumaa/mm)                                  | 10,40 tuumaa (264,00 mm) |  |

### Lisäkortit

### Taulukko 17. Lisäkortit

| Lisäkortit                                            |
|-------------------------------------------------------|
| USB Type-C 3.1 -PCle-kortti                           |
| USB Type-A 3.1 Gen 2                                  |
| Rinnakkais-/sarjaportin PCle-lisäkortti (täysikorkea) |

### Tietoturva

#### Taulukko 18. Tietoturva

| Tietoturvavaihtoehdot                                                                 | OptiPlex 3080 Small Form Factor |
|---------------------------------------------------------------------------------------|---------------------------------|
| Kensington-turvakaapelin paikka                                                       | Tuettu                          |
| Riippulukon silmukka                                                                  | Tuettu                          |
| Kotelon suojakytkin                                                                   | Tuettu                          |
| Microsoft 10 Device Guard ja Credential Guard (Enterprise SKU)                        | Tuettu                          |
| Microsoft Windows BitLocker                                                           | Tuettu                          |
| Paikallisen kiintolevyaseman tietojen tyhjennys BIOSin<br>kautta (suojattu tyhjennys) | Tuettu                          |
| Itsesalaavat varastoasemat (Opal, FIPS)                                               | Tuettu                          |
| Trusted Platform Module TPM 2.0                                                       | Tuettu                          |
| Ota käyttöön suojattu käynnistys                                                      | Tuettu                          |
| Intel-todennus                                                                        | Tuettu                          |

### Tietojen suojaus

### Taulukko 19. Tietojen suojaus

| Tietojen suojausvaihtoehdot                                                  | Arvot  |
|------------------------------------------------------------------------------|--------|
| McAfee Small Business Security, 30 päivän maksuton kokeiluversio             | Tuettu |
| McAfee Small Business Security, 12 kuukauden tilaus                          | Tuettu |
| McAfee Small Business Security, 36 kuukauden tilaus                          | Tuettu |
| SafeGuard and Response, perustuu VMware Carbon Blackiin ja<br>Secureworksiin | Tuettu |
| Next Generation anti-virus (NGAV)                                            | Tuettu |
| Endpoint Detection and Response (EDR)                                        | Tuettu |
| Threat Detection and Response (TDR)                                          | Tuettu |
| Managed Endpoint Detection and Response                                      | Tuettu |
| Incident Management Retainer                                                 | Tuettu |
| Emergency Incident Response                                                  | Tuettu |
| SafeData                                                                     | Tuettu |

### Lisälaitteet

### Taulukko 20. Lisälaitteet

| Lisälaitteet          |                                                                                                    |
|-----------------------|----------------------------------------------------------------------------------------------------|
| Ääni                  | <ul> <li>Dell Pro -stereokuulokkeet – UC350</li> <li>Dell Pro -stereoäänipalkki - AE515M</li> </ul>                                    |
| Näppäimistö ja hiiret | <ul> <li>Langaton Dell-näppäimistö ja hiiri KM636, musta</li> </ul>                                                                    |
| Kaapelinsuojus        | OptiPlex MT -kaapelisuoja                                                                                                    |
| Näytöt                | • Dell 24 -näyttö - P2419H                                                                                                    |
| Telineet ja jalustat  | <ul> <li>Dell Dual -näyttövarsi - MDA20</li> <li>Dell Dual -näyttöjalusta - MDS19</li> <li>Dell Single -näyttövarsi - MSA20</li> </ul> |

### Käyttöympäristö

### Taulukko 21. Ympäristötiedot

| Ominaisuus                | OptiPlex 3080 Small Form Factor |
|---------------------------|---------------------------------|
| Kierrätettävä pakkaus     | Kyllä                           |
| BFR/PVC-vapaa runko       | Ei                              |
| MultiPack-pakkaus         | Kyllä (vain USA) (valinnainen)  |
| Energiatehokas virtalähde | Standard (Vakio)                |
| ENV0424-yhteensopiva      | Kyllä                           |

(i) HUOMAUTUS: Puukuitupakkaus sisältää vähintään 35 % kierrätettyä materiaalia puukuidun kokonaispainosta. Pakkaus, joka sisältää muuta kuin puukuitua, voidaan merkitä tekstillä Not Applicable.

### Energy Star, EPEAT ja Trusted Platform Module (TPM)

### Taulukko 22. Energy Star, EPEAT ja TPM

| Ominaisuudet                                      | Tekniset tiedot                                      |
|---------------------------------------------------|------------------------------------------------------|
| Energy Star 8.0                                   | Yhteensopivia kokoonpanoja saatavilla                |
| EPEAT                                             | Gold- ja Silver-yhteensopivat kokoonpanot saatavilla |
| Trusted Platform Module (TPM) 2.0 <sup>1,2</sup>  | Integroitu emolevyyn                                 |
| Laiteohjelmisto-TPM (erillinen TPM pois käytöstä) | Valinnainen                                          |

### (i) HUOMAUTUS:

<sup>1</sup>TPM 2.0 on FIPS 140-2 -sertifioitu.

<sup>2</sup>TPM ei ole saatavilla kaikissa maissa.

### Palvelu ja tuki

(i) HUOMAUTUS: Lisätietoja Dellin huoltosopimuksista: https://www.dell.com/learn/us/en/19/services/warranty-support-services.

### Taulukko 23. Takuu

| Такии                                                                                    |
|------------------------------------------------------------------------------------------|
| 1 vuoden perustakuu, laitteiston paikan päällä toimiva huolto etävianmäärityksen jälkeen |
| 2 vuoden perustakuun laajennus                                                           |
| 3 vuoden perustakuun laajennus                                                           |
| 4 vuoden perustakuun laajennus                                                           |
| 5 vuoden perustakuun laajennus                                                           |
| 1 vuoden ProSupport Plus ja paikan päällä toimiva huolto seuraavana työpäivänä           |
| 2 vuoden ProSupport ja paikan päällä toimiva huolto seuraavana työpäivänä                |
| 3 vuoden ProSupport ja paikan päällä toimiva huolto seuraavana työpäivänä                |
| 4 vuoden ProSupport ja paikan päällä toimiva huolto seuraavana työpäivänä                |
| 5 vuoden ProSupport ja paikan päällä toimiva huolto seuraavana työpäivänä                |
| 1 vuoden ProSupport Plus asiakkaille, paikan päällä toimiva huolto seuraavana työpäivänä |
| 2 vuoden ProSupport Plus asiakkaille, paikan päällä toimiva huolto seuraavana työpäivänä |
| 3 vuoden ProSupport Plus asiakkaille, paikan päällä toimiva huolto seuraavana työpäivänä |
| 4 vuoden ProSupport Plus asiakkaille, paikan päällä toimiva huolto seuraavana työpäivänä |
| 5 vuoden ProSupport Plus asiakkaille, paikan päällä toimiva huolto seuraavana työpäivänä |

#### Taulukko 24. Vahinkopalvelut

| Vahinkopalvelut         |
|-------------------------|
| 1 vuoden vahinkopalvelu |
| 2 vuoden vahinkopalvelu |
| 3 vuoden vahinkopalvelu |
| 4 vuoden vahinkopalvelu |

#### Taulukko 24. Vahinkopalvelut (jatkuu)

#### Vahinkopalvelut

5 vuoden vahinkopalvelu

### Tietokoneympäristö

Ilman mukana kulkevien epäpuhtauksien taso: G1 standardin ISA-S71.04-1985 mukaan

#### Taulukko 25. Tietokoneympäristö

| Kuvaus                          | Käytön aikana                                                        | Säilytyksessä                                                                |
|---------------------------------|----------------------------------------------------------------------|------------------------------------------------------------------------------|
| Lämpötila-alue                  | 10–35 °C (50–95 °F)                                                  | -40–65 °C (-40–149 °F)                                                       |
| Suhteellinen kosteus (enintään) | 20–80 % (tiivistymätön, korkein<br>kastepistelämpötila = 26 °C)      | 5–95 % (tiivistymätön, korkein<br>kastepistelämpötila = 33 °C)               |
| Tärinä (enintään)*              | 0,26 GRMS:n satunnaisvärähtely, 5–350 Hz                             | 1,37 GRMS:n satunnaisvärähtely, 5–350 Hz                                     |
| lsku (enintään)                 | Pohjan puolisinisykäys, nopeuden muutos<br>50,8 cm/s:n (20 tuumaa/s) | 105G:n pohjan puolisinisykäys, nopeuden<br>muutos 133 cm/s:n (52,5 tuumaa/s) |
| Korkeus (maksimi)               | 3 048 m (10 000 jalkaa)                                              | 10 668 m (35 000 jalkaa)                                                     |

\* Mitattu käyttämällä satunnaista värähtelykirjoa, joka simuloi käyttöympäristöä.

† Mitattu käyttäen 2 ms:n puolisinipulssia kiintolevyn ollessa käytössä.

# Ohjelma

4

Tässä luvussa kuvataan tuetut käyttöjärjestelmät sekä annetaan ohjeet ajureiden asentamisesta.

#### Aiheet:

• Windows-ohjainten lataaminen

### Windows-ohjainten lataaminen

#### Vaiheet

- 1. Käynnistä .
- 2. Siirry osoitteeseen Dell.com/support.
- 3. Napsauta Product Support (Tuotetuki), anna huoltomerkki ja napsauta Submit (Lähetä).

(i) HUOMAUTUS: Jos et tiedä huoltomerkkiä, käytä automaattista tunnistusta tai valitse malli selaamalla manuaalisesti.

- 4. Valitse Drivers and Downloads (Ohjaimet ja ladattavat tiedostot).
- 5. Valitse asennettu käyttöjärjestelmä.
- 6. Selaa alaspäin sivulla ja valitse asennettava ohjain.
- 7. Lataa ajuri valitsemalla Download File (Lataa tiedosto).
- 8. Kun lataus on valmis, avaa kansio, johon tallensit ohjaintiedoston.
- 9. Kaksoisklikkaa ohjaintiedoston kuvaketta ja noudata ohjeita.

# **BIOS-määritykset**

VAROITUS: Ellet ole kokenut tietokoneen käyttäjä, älä muuta BIOS:in määritysohjelman asetuksia. Tietyt muutokset voivat saada tietokoneen toimimaan väärin.

(i) HUOMAUTUS: Tässä osassa kuvattuja kohtia ei ehkä näytetä kaikissa tietokoneissa ja kokoonpanoissa.

**HUOMAUTUS:** Ennen kuin teet muutoksia BIOS:in määritysohjelmaan, suosittelemme kirjoittamaan BIOS:in määritysohjelman tiedot muistiin tulevaisuuden varalle.

Voit käyttää BIOS:in määritysohjelmaa seuraaviin tarkoituksiin:

- Tietokoneeseen asennetun laitteiston tarkistamiseen (esim. RAM-muisti ja kiintolevyn koko).
- Järjestelmän määritystietojen muuttamiseen.
- Käyttäjän valitsemien asetusten muuttamiseen, esim. käyttäjän salasana, asennetun kiintolevyn tyyppi ja peruslaitteiden ottaminen käyttöön ja poistaminen käytöstä.

#### Aiheet:

- BIOS yleisesti
- BIOS-asennusohjelman avaaminen
- Navigointinäppäimet
- Kertakäynnistysvalikko
- Järjestelmän asennusohjelman asetukset
- BIOS:in päivittäminen
- Järjestelmän ja asennusohjelman salasana
- BIOS:in (järjestelmän asennus-) ja järjestelmän salasanan tyhjentäminen

### **BIOS yleisesti**

BIOS ohjaa tiedonsiirtoa tietokoneen käyttöjärjestelmän ja eri laitteiden, kuten kiintolevy, näytönohjain, näppäimistö, hiiri ja tulostin, välillä.

### **BIOS-asennusohjelman avaaminen**

#### Vaiheet

- 1. Käynnistä tietokone.
- 2. Siirry järjestelmän BIOS-asennusohjelmaan painamalla välittömästi F2.

(i) **HUOMAUTUS:** Jos odotat liian kauan ja käyttöjärjestelmän logo tulee näyttöön, odota, kunnes näyttöön tulee Windowsin työpöytä. Sammuta sitten tietokone ja yritä uudelleen.

### Navigointinäppäimet

**HUOMAUTUS:** Useimpien järjestelmän määritysohjelman asetusten muutokset astuvat voimaan, kun käynnistät järjestelmän uudelleen.

### Taulukko 26. Navigointinäppäimet

| Näppäimet | Navigointi                  |
|-----------|-----------------------------|
| Ylänuoli  | Siirry edelliseen kenttään. |

### Taulukko 26. Navigointinäppäimet (jatkuu)

| Näppäimet  | Navigointi                                                                                                    |
|------------|----------------------------------------------------------------------------------------------------|
| Alanuoli   | Siirry seuraavaan kenttään.                                                                                                    |
| Enter      | Valitse arvo valitusta kentästä (soveltuvissa tapauksissa) tai seuraa<br>kentän linkkiä.                                                                                                    |
| Välilyönti | Laajenna tai pienennä avattava luettelo (soveltuvissa tapauksissa).                                                                                                    |
| Välilehti: | Siirry seuraavaan kohdealueeseen.<br>() HUOMAUTUS: Koskee vain vakioselainta.                                                                                                    |
| Esc        | Siirry edelliselle sivulle, kunnes olet päänäkymässä. Jos painat<br>Esc-näppäintä päänäkymässä, näet viestin, jossa sinua kehotetaan<br>tallentamaan tallentamattomat muutokset ja käynnistämään<br>järjestelmä uudelleen. |

### Kertakäynnistysvalikko

Voit avata kertakäynnistysvalikon käynnistämällä tietokoneen ja painamalla välittömästi F12.

(i) HUOMAUTUS: Suosittelemme sammuttamaan tietokoneen, jos se on päällä.

Kertakäynnistysvalikko sisältää laitteet, joilta voit käynnistää tietokoneen ja vianmäärityksen. Käynnistysvalikon vaihtoehdot ovat:

- Irrotettava asema (jos saatavana)
- STXXXX-asema (jos käytettävissä)
   HUOMAUTUS: XXX tarkoittaa SATA-aseman numeroa.
- Optinen asema (jos käytettävissä)
- SATA-kiintolevy (jos käytettävissä)
- Diagnostiikka

Käynnistysjärjestysruudulla on myös mahdollisuus siirtyä asennusohjelman näyttöön.

### Järjestelmän asennusohjelman asetukset

(i) HUOMAUTUS: Tässä osassa kuvattuja kohtia ei ehkä ole kaikissa tietokoneissa.

### Yleiset vaihtoehdot

#### Taulukko 27. Yleistä

| Vaihtoehto        | Kuvaus                                                                                                    |
|-------------------|----------------------------------------------------------------------------------------------------|
| Järjestelmätiedot | <ul> <li>Näyttää seuraavat tiedot:</li> <li>System Information: Näyttää tiedot: BIOS Version (BIOS-versio), Service Tag<br/>(Huoltomerkki), Asset Tag (Laitetunnus), Ownership Tag (Hankintatunnus),<br/>Manufacture Date (Valmistuspäivä), Ownership Date (Hankintapäivä) ja Express<br/>Service Code (Pikahuoltokoodi).</li> <li>Memory Information (Muistin tiedot): Näyttää tiedot Memory Installed (Asennettu muisti),<br/>Memory Available (Käytettävissä oleva muisti), Memory Speed (Muistin nopeus),<br/>Memory Channel Mode (Muistikanavatila), Memory Technology (Muistiteknologia),<br/>DIMM 1 Size (DIMM 1:n koko) ja DIMM 2 Size (DIMM 2:n koko).</li> <li>PCI Information (PCI-tiedot): Näyttää tiedot Slot1_M.2, Slot2_M.2</li> <li>Processor Information: Näyttää tiedot Processor Type (Suoritintyyppi), Core Count<br/>(Ydinten määrä), Processor ID (Suoritintunnus), Current Clock Speed (Sen hetkinen<br/>kellotaajuus), Minimum Clock Speed (Minimikellotaajuus), Maximum Clock Speed<br/>(Maksimikellotaajuus), Processor L2 Cache (Suorittimen L2-välimuisti), Processor L3</li> </ul> |

### Taulukko 27. Yleistä (jatkuu)

| Vaihtoehto                                                 | Kuvaus                                                                                                    |  |
|------------------------------------------------------------|----------------------------------------------------------------------------------------------------|--|
|                                                            | <ul> <li>Cache (Suorittimen L3-välimuisti), HT Capable (HT-tuki) ja 64-Bit Technology (64 bitin teknologia).</li> <li>Device Information (Laitetiedot): Näyttää tiedot SATA-0, M.2 PCIe SSD-2, LOM MAC Address (LOM MAC -osoite), Video Controller (Näytönohjain), Audio Controller (Äänikortti), Wi-Fi Device (Wi-Fi-laite) ja Bluetooth Device (Bluetooth-laite).</li> </ul> |  |
| Käynnistysjärjestys                                        | Voit määrittää järjestyksen, jossa tietokone pyrkii etsimään käyttöjärjestelmää tässä luettelossa<br>määritetyistä laitteista.                                                                                                    |  |
| UEFI Boot Path Security (UEFI-<br>käynnistyspolun suojaus) | Tämän vaihtoehdon avulla voit hallita, kehottaako järjestelmä käyttäjää syöttämään<br>järjestelmänvalvojan salasanan, kun UEFI-käynnistyspolku käynnistetään F12-käynnistysvalikosta.                                                                                                    |  |
| Date/Time (Päivämäärä/<br>kellonaika)                      | Voit muuttaa päivämäärä- ja kellonaika-asetuksia. Järjestelmän päivämäärän ja kellonajan muutokset<br>tulevat voimaan välittömästi.                                                                                                    |  |

### Järjestelmätiedot

### Taulukko 28. Järjestelmän kokoonpano

| Vaihtoehto                                        | Kuvaus                                                                                                    |
|---------------------------------------------------|----------------------------------------------------------------------------------------------------|
| Integrated NIC (Integroitu<br>verkko-ohjain)      | <ul> <li>Käyttäjä voi hallita sisäänrakennettua LAN-ohjainta. Vaihtoehtoa Enable UEFI Network Stack (Ota käyttöön UEFI Network Stack) ei ole valittu oletusarvoisesti. Vaihtoehdot ovat:</li> <li>Disabled (Ei käytössä)</li> <li>Enabled (Käytössä)</li> <li>Enabled w/PXE (Käytössä PXE:llä) (oletusasetus)</li> <li><b>HUOMAUTUS:</b> Tässä osassa mainittuja kohteita ei ehkä ole tietokoneen ja siihen asennettujen laitteiden mukaan.</li> </ul> |
| SATA Operation (SATA-toiminta)                    | <ul> <li>Voit määrittää integroidun kiintolevyohjaimen käyttötilan.</li> <li>Disabled (Ei käytössä) = SATA-ohjaimet on piilotettu</li> <li>AHCI = SATA on määritetty AHCI-tilalle</li> <li>RAID ON = SATA on määritetty tukemaan RAID-tilaa (valittu oletusarvoisesti)</li> </ul>                                                                                                    |
| Drives (Asemat)                                   | Käyttäjä voi ottaa käyttöön ja poistaa käytöstä sisäisiä asemia:<br>• SATA-0 (oletusarvoisesti käytössä)<br>• M.2 PCle SSD-0: (oletusarvoisesti käytössä)                                                                                                    |
| Smart Reporting                                   | Tämä kenttä määrää, ilmoitetaanko integroitujen asemien kiintolevyvirheistä järjestelmän<br>käynnistyessä. <b>Enable Smart Reporting (Ota käyttöön Smart Reporting)</b> -vaihtoehto on<br>oletusarvoisesti pois käytöstä.                                                                                                    |
| USB Configuration (USB-<br>määritykset)           | <ul> <li>Voit ottaa integroidun USB-ohjaimen käyttöön tai poistaa sen käytöstä.</li> <li>Enable USB Boot Support (Ota USB-käynnistyksen tuki käyttöön)</li> <li>Enable Front USB Ports (Ota etuosan USB-portit käyttöön)</li> <li>Enable Rear USB Ports (Ota käyttöön takaosan USB-portit)</li> <li>Kaikki vaihtoehdot on otettu oletusarvoisesti käyttöön.</li> </ul>                                                                                 |
| Front USB Configuration<br>(Etuosan USB-määritys) | Voit ottaa USB-etuportit käyttöön tai poistaa ne käytöstä. Kaikki portit on otettu oletusarvoisesti<br>käyttöön.                                                                                                    |
| Rear USB Configuration<br>(Takaosan USB-määritys) | Voit ottaa taka-USB-portit käyttöön tai poistaa ne käytöstä. Kaikki portit on otettu oletusarvoisesti<br>käyttöön.                                                                                                    |
| Ääni                                              | <ul> <li>Voit ottaa integroidun ääniohjaimen käyttöön tai poistaa sen käytöstä. Enable Audio (Ota audio käyttöön) -vaihtoehto on valittu oletusarvoisesti.</li> <li>Enable Microphone (Ota mikrofoni käyttöön)</li> <li>Enable Internal Speaker (Ota sisäinen mikrofoni käyttöön)</li> </ul>                                                                                                    |

#### Taulukko 28. Järjestelmän kokoonpano (jatkuu)

| Vaihtoehto                                           | Kuvaus                                                                                                    |
|------------------------------------------------------|----------------------------------------------------------------------------------------------------|
|                                                      | Molemmat vaihtoehdot on valittu oletusarvoisesti.                                                                                                    |
| Dust Filter Maintenance<br>(Pölynsuodattimen huolto) | <ul> <li>Voit ottaa käyttöön tai poistaa käytöstä BIOS-viestit, jotka kehottavat huoltamaan tietokoneeseen asennetun valinnaisen pölysuodattimen. BIOS luo käynnistystä edeltävän muistutuksen, jossa kehotetaan puhdistamaan tai vaihtamaan pölynsuodatin valitun ajan välein. Oletusasetus on Disabled (Pois käytöstä).</li> <li>Disabled (Ei käytössä)</li> <li>15 päivää</li> <li>30 päivää</li> <li>90 päivää</li> <li>120 päivää</li> <li>180 päivää</li> <li>180 päivää</li> </ul> |

### Video-näytön asetukset

### Taulukko 29. Video

| Vaihtoehto      | Kuvaus                                                                                                    |
|-----------------|----------------------------------------------------------------------------------------------------|
| Primary Display | <ul> <li>Voit valita ensisijaisen näytön, kun järjestelmässä on useita näytönohjaimia.</li> <li>Auto (Automaattinen) (oletus)</li> <li>Intel HD Graphics</li> <li>HUOMAUTUS: Jos et valitse asetusta Auto, kiinteä grafiikkalaite on käytettävissä.</li> </ul> |

### Tietoturva

#### Taulukko 30. Tietoturva

| Vaihtoehto                                           | Kuvaus                                                                                                    |
|------------------------------------------------------|----------------------------------------------------------------------------------------------------|
| Admin Password<br>(Järjestelmänvalvojan salasana)    | Voit määrittää, muuttaa tai poistaa järjestelmänvalvojan salasanan.                                                                                                    |
| System Password (Järjestelmän<br>salasana)           | Voit määrittää, muuttaa tai poistaa järjestelmän salasanan.                                                                                                    |
| Internal HDD-0 Password<br>(Sisäinen HDD-0-salasana) | Voit määrittää, muuttaa tai poistaa tietokoneen sisäisen kiintolevyn salasanan.                                                                                                    |
| Password Configuration<br>(Salasanamääritys)         | Käyttäjä voi määrittää valvojan salasanassa ja järjestelmän salasanassa sallittujen merkkien minimi- ja<br>maksimimäärän. Merkkialue on 4–32.                                                                                                    |
| Password Bypass (Salasanan<br>ohitus)                | <ul> <li>Tällä asetuksella voit ohittaa järjestelmän (käynnistys-) salasanan sekä sisäisen kiintolevyn salasanan kyselyt järjestelmää käynnistettäessä uudelleen.</li> <li>Disabled – (Poissa käytöstä) – Kysy aina järjestelmän ja sisäisen kiintolevyn salasanaa, kun ne on määritetty. Tämä vaihtoehto on oletusarvoisesti pois käytöstä.</li> <li>Reboot Bypass (Uudelleenkäynnistyssalasana) – Ohita salasana uudelleenkäynnistyksessä (lämmin käynnistys).</li> <li><b>HUOMAUTUS:</b> Järjestelmä pyytää järjestelmän ja sisäinen kiintolevyn salasanaa käynnistettäessä virran katkaisun jälkeen (kylmä käynnistys). Lisäksi järjestelmä pyytää mahdollisten Modular Bay -kiintolevyjen salasanoja.</li> </ul> |
| Password Change (Salasanan<br>muutos)                | Voit tämän vaihtoehdon avulla määrittää, sallitaanko järjestelmän ja kiintolevyn salasanojen<br>muutokset, kun järjestelmänvalvojan salasana on asetettu.                                                                                                    |

#### Taulukko 30. Tietoturva (jatkuu)

| Vaihtoehto                                                 | Kuvaus                                                                                                    |  |
|------------------------------------------------------------|----------------------------------------------------------------------------------------------------|--|
|                                                            | Allow Non-Admin Password Changes (Salli muiden kuin valvojan salasanojen muutokset) –<br>Tämä vaihtoehto on oletusarvoisesti käytössä.                                                                                                    |  |
| UEFI Capsule Firmware Updates                              | Tämä vaihtoehto määrää, salliiko tämä järjestelmä BIOS-päivitykset UEFI-kapselipäivityspakkauksina.<br>Tämä vaihtoehto on oletusarvoisesti valittu. Tämän vaihtoehdon poistaminen käytöstä estää BIOS-<br>päivitykset sellaisista palveluista kuin Microsoft Windows Update ja Linux Vendor Firmware Service<br>(LVFS).                                                                                                    |  |
| TPM 2.0 Security                                           | <ul> <li>Voit hallita, onko TPM (Trusted Platform Module) käyttöjärjestelmän nähtävissä.</li> <li>TPM On (TPM käytössä) (oletus)</li> <li>Clear (Tyhjennä)</li> <li>PPI Bypass for Enable Commands (PPI-ohitus käyttöön otetuille komennoille)</li> <li>PPI Bypass for Disable Commands (PPI-ohitus käytöstä poistetuille komennoille)</li> <li>PPI Bypass for Clear Commands (PPI-ohitus tyhjennetyille komennoille)</li> <li>PPI Bypass for Clear Commands (PPI-ohitus tyhjennetyille komennoille)</li> <li>Key Storage Enable (Avaintallennus käytössä) (oletus)</li> <li>SHA-256 (oletus)</li> </ul> |  |
|                                                            | <ul> <li>Valitse yksi vaihtoehto:</li> <li>Disabled (Ei käytössä)</li> <li>Enabled (Käytössä) (oletusasetus)</li> </ul>                                                                                                    |  |
| Absolute                                                   | <ul> <li>Tällä kentällä voit ottaa Absolute® Softwaren kehittämän Absolute Persistence Module -BIOS-moduuliliittymän käyttöön, poistaa sen käytöstä tai poistaa sen lopullisesti käytöstä.</li> <li>Enabled (Käytössä) – Tämä vaihtoehto on valittu oletusarvoisesti.</li> <li>Disable (Poista käytöstä)</li> <li>Permanently Disabled (Poistettu pysyvästi käytöstä)</li> </ul>                                                                                                    |  |
| Chassis Intrusion                                          | Tämä kenttä hallitsee kotelon tunkeutumisominaisuutta.<br>Valitse asetuksista:<br>• Disabled (Ei käytössä) (oletusasetus)<br>• Enabled (Käytössä)<br>• On-Silent (Käytössä, hiljainen)                                                                                                    |  |
| Admin Setup Lockout                                        | Voit estää käyttäjiä siirtymästä asennusohjelmaan, kun järjestelmänvalvojan salasana on käytössä.<br>Tätä vaihtoehtoa ei ole oletusarvoisesti määritetty.                                                                                                    |  |
| Master Password Lockout<br>(Salasanan lukituksen hallinta) | Ottaa yleissalasanatuen käyttöön tai poistaa sen käytöstä. Kiintolevyn salasanat on nollattava ennen kuin asetusta voidaan muuttaa. Tätä vaihtoehtoa ei ole oletusarvoisesti määritetty.                                                                                                    |  |
| SMM Security Mitigation                                    | Tällä asetuksella voit ottaa käyttöön UEFI SMM Security Mitigation -lisäsuojaukset tai poistaa ne<br>käytöstä. Tätä vaihtoehtoa ei ole oletusarvoisesti määritetty.                                                                                                    |  |

### Secure Boot -asetukset

### Taulukko 31. Suojattu käynnistys

| Vaihtoehto         | Kuvaus                                                                                                    |
|--------------------|----------------------------------------------------------------------------------------------------|
| Secure Boot Enable | Käyttäjä voi ottaa suojatun käynnistysominaisuuden käyttöön tai poistaa sen käytöstä<br>• Secure Boot Enable<br>Tämä asetus ei ole oletusarvoisesti käytössä.                                                                    |
| Secure Boot Mode   | <ul> <li>Voit muuttaa Secure Bootin toimintaa, jonka avulla voit sallia UEFI-laitteen allekirjoitusten arvioinnin tai valvonnan.</li> <li>Deployed Mode (Käytössä-tila) (oletus)</li> <li>Audit Mode (Auditointitila)</li> </ul> |

#### Taulukko 31. Suojattu käynnistys (jatkuu)

| Vaihtoehto            | Kuvaus                                                                                                    |
|-----------------------|----------------------------------------------------------------------------------------------------|
| Expert key Management | <ul> <li>Käyttäjä voi muuttaa suojausavaintietokantoja vain, jos mukautettu tila on käytössä. Enable<br/>Custom Mode (Ota mukautettu tila käyttöön) -vaihtoehto on oletusarvoisesti pois käytöstä.<br/>Vaihtoehdot ovat:</li> <li>PK (oletus)</li> <li>KEK</li> <li>db</li> <li>dbx</li> <li>Jos otat mukautetun tilan käyttöön, asetusten PK, KEK, db ja dbx vaihtoehdot tulevat<br/>näkyviin. Vaihtoehdot ovat:</li> <li>Save to File (Tallenna tiedostoon) – Tallentaa avaimen käyttäjän valitsemaan tiedostoon</li> <li>Replace from File (Korvaa tiedostosta) – Korvaa sen hetkisen avaimen käyttäjän<br/>valitsemasta tiedostosta saadulla avaimella</li> <li>Append from File (Liitä tiedostosta) – Lisää avaimen sen hetkiseen tietokantaan käyttäjän<br/>valitsemasta tiedostosta</li> <li>Delete (Poista) – Poistaa valitun avaimen</li> <li>Reset All Keys (Palauta kaikki avaimet) – Palauttaa oletusasetuksiin</li> <li>Delete All Keys (Poista kaikki avaimet) – Poistaa kaikki avaimet</li> <li>() HUOMAUTUS: Jos poistat Custom Mode (Mukautettu tila) -tilan käytöstä, kaikki muutokset<br/>poistetaan ja avaimet palautetaan oletusasetuksiin.</li> </ul> |

### Intel-ohjelmistosuojan laajennuksen asetukset

#### Taulukko 32. Intel-ohjelmistosuojan laajennuksen

| Vaihtoehto          | Kuvaus                                                                                                    |
|---------------------|----------------------------------------------------------------------------------------------------|
| Intel SGX Enable    | Tässä kentässä voit määrittää suojatun ympäristön<br>koodin suorittamiselle/arkaluontoisten tietojen käytölle<br>pääkäyttöjärjestelmässä. |
|                     | Napsauta jotakin seuraavista vaihtoehdoista:                                                                                              |
|                     | <ul> <li>Disabled (Ei käytössä)</li> <li>Enabled (Käytössä)</li> <li>Software controlled (Ohjelmiston hallitsema) – Oletus</li> </ul>     |
| Enclave Memory Size | Tämä asetus määrittää SGX Enclave -varamuistin koon.                                                                                      |
|                     | Napsauta jotakin seuraavista vaihtoehdoista:                                                                                              |
|                     | <ul> <li>32 Mt</li> <li>64 MB</li> <li>128 MB—Oletus</li> </ul>                                                                           |

### Suorituskyky

### Taulukko 33. Suorituskyky

| Vaihtoehto         | Kuvaus                                                                                                    |
|--------------------|----------------------------------------------------------------------------------------------------|
| Multi Core Support | Tämä kenttä määrittää, onko suorittimessa otettu käyttöön yksi<br>ydin vai kaikki ytimet. Joidenkin sovellusten suorituskyky paranee<br>käytettäessä lisäytimiä. |
|                    | All (Kaikki)—Oletus                                                                                                    |
|                    | • 1                                                                                                    |
|                    | • 2                                                                                                    |
|                    | • 3                                                                                                    |

#### Taulukko 33. Suorituskyky (jatkuu)

| Vaihtoehto           | Kuvaus                                                                                  |
|----------------------|-----------------------------------------------------------------------------------------|
| Intel SpeedStep      | Käyttäjä voi ottaa käyttöön tai poistaa käytöstä suorittimen Intel<br>SpeedStep -tilan. |
|                      | Enable Intel SpeedStep (Ota Intel SpeedStep käyttöön)                                   |
|                      | Tämä vaihtoehto on määritetty oletusarvoisesti.                                         |
| C-States Control     | Voit ottaa ylimääräisen suorittimen lepotilat käyttöön tai poistaa ne<br>käytöstä.      |
|                      | C States (Suorittimen tilat)                                                            |
|                      | Tämä vaihtoehto on määritetty oletusarvoisesti.                                         |
| Intel TurboBoost     | Voit ottaa suorittimen Intel TurboBoost -tilan käyttöön tai poistaa<br>sen käytöstä.    |
|                      | Enable Intel TurboBoost (Ota Intel TurboBoost käyttöön)                                 |
|                      | Tämä vaihtoehto on määritetty oletusarvoisesti.                                         |
| Hyper-Thread Control | Voit ottaa käyttöön tai poistaa käytöstä suorittimen<br>hypersäieominaisuuden.          |
|                      | <ul> <li>Disabled (Ei käytössä)</li> <li>Enabled (Käytössä)—Oletus</li> </ul>           |

### Virranhallinta

### Taulukko 34. Virranhallinta

| Vaihtoehto                                                                            | Kuvaus                                                                                                    |
|---------------------------------------------------------------------------------------|----------------------------------------------------------------------------------------------------|
| AC Recovery                                                                           | Määrittää, miten järjestelmä reagoi, kun verkkovirta kytketään sähkökatkon jälkeen. AC-palautuksen<br>asetus voi olla:<br>• Power Off (Virta pois)<br>• Power On (Käynnistä)<br>• Last Power State (Viimeisin tila)<br>Oletusasetus on Power Off (Virta pois).                                                                                                    |
| Enable Intel Speed Shift<br>Technology (Ota käyttöön Intel<br>Speed Shift Technology) | Voit ottaa Intel Speed Shift Technology -ominaisuuden käyttöön tai poistaa sen käytöstä. <b>Enable</b><br>Intel Speed Shift Technology (Ota Intel Speed Shift Technology käyttöön) on oletuksena<br>valittu.                                                                                                    |
| Auto On Time                                                                          | Asettaa tietokoneen automaattisen käynnistyksen ajankohdan. Aika näytetään 12 tunnin muodossa<br>(tunnit:minuutit:sekunnit). Muuta aloitusaikaa kirjoittamalla arvot aika- ja AM/PM-kenttiin.<br>(i) HUOMAUTUS: Tämä ominaisuus ei toimi, jos katkaiset tietokoneesta virran jatkojohdon tai<br>ylijännitesuojan katkaisimesta tai jos Auto Power (Automaattikäynnistys) -asetuksena on<br>Disabled (Ei käytössä). |
| Deep Sleep Control                                                                    | Käyttäjä voi määrittää ohjaimet Deep Sleep -tilassa.<br>• Disabled (Ei käytössä)<br>• Käytössä vai S5:ssä<br>• Käytössä S4:ssä ja S5:ssä                                                                                                    |
| USB Wake Support                                                                      | Käyttäjä voi määrittää, että USB-laitteet voivat herättää järjestelmän valmiustilasta. Vaihtoehto<br>Enable USB Wake Support (Ota käyttöön USB-herätystuki) on valittu oletusarvoisesti.                                                                                                    |
| Wake on LAN/WWAN                                                                      | Tämä vaihtoehto sallii tietokoneen käynnistämisen erityisellä LAN-signaalilla. Ominaisuus toimii vain,<br>kun tietokone on liitetty verkkovirtaan.                                                                                                    |

### Taulukko 34. Virranhallinta (jatkuu)

| Vaihtoehto  | Kuvaus                                                                                                    |  |
|-------------|----------------------------------------------------------------------------------------------------|--|
|             | <ul> <li>Disabled (Poissa käytöstä) – Järjestelmää ei voi käynnistää tietyllä LAN-signaalilla, kun se saa herätyssignaalin LAN- tai WLAN-verkon kautta.</li> <li>LAN or WLAN (LAN tai WLAN) – Järjestelmä voidaan käynnistää tietyllä LAN- tai WLAN-signaalilla.</li> <li>LAN Only (Vain LAN) – Järjestelmä voidaan käynnistää tietyllä LAN-signaalilla.</li> <li>LAN with PXE Boot (LAN PXE-käynnistyksellä) – Herätyspaketti, joka lähetetään järjestelmään joko S4- tai S5-tilassa, saa järjestelmän käynnistää tietyllä WLAN-signaalilla.</li> <li>WLAN Only (Vain WLAN) – Järjestelmä voidaan käynnistää tietyllä WLAN-signaalilla.</li> <li>Tämä vaihtoehto on oletusarvoisesti pois käytöstä.</li> </ul> |  |
| Block Sleep | Voit estää lepotilaan (S3-tilaan) siirtymisen käyttöjärjestelmässä. Tämä vaihtoehto on oletusarvoisesti pois käytöstä.                                                                                                    |  |

### Post-toiminta

### Taulukko 35. POST-toiminta

| Vaihtoehto                                      | Kuvaus                                                                                                    |  |
|-------------------------------------------------|----------------------------------------------------------------------------------------------------|--|
| Adapter Warnings                                | Tämän vaihtoehdon avulla voit valita, näyttääkö järjestelmä varoitusviestejä tiettyjä verkkolaitteita<br>käytettäessä. Tämä vaihtoehto on oletusarvoisesti käytössä.                                                                                                    |  |
| Numlock LED                                     | Voit ottaa käyttöön tai poistaa käytöstä numerolukitusnäppäimen, kun tietokone käynnistyy. Tämä<br>vaihtoehto on oletusarvoisesti käytössä.                                                                                                    |  |
| Keyboard Errors<br>(Näppäimistövirheet)         | Voit ottaa käyttöön tai poistaa käytöstä näppäimistövirheilmoitukset tietokoneen käynnistyessä.<br>Enable Keyboard Error Detection (Ota näppäimistövirheiden havaitseminen käyttöön) on<br>oletuksena käytössä.                                                                                                    |  |
| Fast Boot                                       | <ul> <li>Tämä asetus voi nopeuttaa käynnistystä ohittamalla joitain yhteensopivuusvaiheita:</li> <li>Minimal (Minimaalinen) – Järjestelmä käynnistyy nopeasti, paitsi jos BIOS on päivitetty tai muisti vaihdettu tai edellinen POST ei suorittanut loppuun saakka.</li> <li>Thorough (Läpikotainen) – Järjestelmä ei ohita mitään käynnistysprosessin vaiheita.</li> <li>Auto – Tällä käyttöjärjestelmä voi ohjata tätä asetusta (tämä toimii vaih, kun käyttöjärjestelmä tukee Simple Boot Flag (Yksinkertaisen käynnistyksen merkintä) -asetusta).</li> <li>Tämä asetus on oletusarvoisesti Thorough (Läpikotainen).</li> </ul> |  |
| Extend BIOS POST Time                           | <ul> <li>Tämä vaihtoehto luo ylimääräisen käynnistystä edeltävän viiveen.</li> <li>0 seconds (0 sekuntia) (oletus)</li> <li>5 seconds (5 sekuntia)</li> <li>10 seconds (10 sekuntia)</li> </ul>                                                                                                    |  |
| Full Screen Logo (Koko näytön<br>logo)          | Tämä asetus näyttää koko näytön logon, jos kuva vastaa näytön tarkkuutta. Vaihtoehtoa <b>Enable</b><br>Full Screen Logo (Ota käyttöön koko näytön logo) ei ole valittu oletusarvoisesti                                                                                                    |  |
| Warnings and Errors (Varoitukset<br>ja virheet) | <ul> <li>Tämän vaihtoehdon avulla käynnistysprosessi pysähtyy vain, kun havaitaan varoituksia tai virheitä.</li> <li>Valitse asetuksista:</li> <li>Prompt on Warnings and Errors (Anna varoitukset ja virheet) – oletus</li> <li>Continue on Warnings (Jatka varoituksia)</li> <li>Continue on Warnings and Errors (Jatka varoituksia ja virheitä)</li> </ul>                                                                                                    |  |

### Virtualisointituki

### Taulukko 36. Virtualisointituki

| Vaihtoehto                      | Kuvaus                                                                                                    |
|---------------------------------|----------------------------------------------------------------------------------------------------|
| Virtualization (Virtualisointi) | Tämä vaihtoehto määrää, voiko Virtual Machine Monitor (VMM) käyttää Intel Virtualization -tekniikan<br>tarjoamia laitteiston lisäominaisuuksia. |

#### Taulukko 36. Virtualisointituki (jatkuu)

| Vaihtoehto        | Kuvaus                                                                                                    |  |
|-------------------|----------------------------------------------------------------------------------------------------|--|
|                   | • Enable Intel Virtualization Technology (Ota Intel Virtualization -tekniikka käyttöön).                                                                                  |  |
|                   | Tämä vaihtoehto on oletusarvoisesti käytössä.                                                                                                    |  |
| VT for Direct I/O | Tämä vaihtoehto määrää, voiko Virtual Machine Monitor (VMM) käyttää Intel Virtualization<br>Technology for Direct I/O -tekniikan tarjoamia laitteiston lisäominaisuuksia. |  |
|                   | Enable VT for Direct I/O (Ota käyttöön VT for Direct I/O)                                                                                                    |  |
|                   | Tämä vaihtoehto on määritetty oletusarvoisesti.                                                                                                    |  |

### Langattoman yhteyden vaihtoehdot

### Taulukko 37. Langaton

| Vaihtoehto             | Kuvaus                                                                        |
|------------------------|-------------------------------------------------------------------------------|
| Wireless Device Enable | Voit ottaa sisäiset langattomat laitteet käyttöön tai poistaa ne<br>käytöstä. |
|                        | Vaihtoehdot ovat:                                                             |
|                        | <ul><li>WLAN/WiGig</li><li>Bluetooth</li></ul>                                |
|                        | Kaikki vaihtoehdot on otettu oletusarvoisesti käyttöön.                       |

### Huolto

### Taulukko 38. Huolto

| Vaihtoehto                                          | Kuvaus                                                                                                    |
|-----------------------------------------------------|----------------------------------------------------------------------------------------------------|
| Service Tag (Palvelutunnus)                         | Näyttää tietokoneen huoltomerkin.                                                                                                    |
| Asset Tag (Laitetunnus)                             | Voit luoda järjestelmän laitetunnuksen, jos sellaista ei ole jo määritetty.<br>Tätä vaihtoehtoa ei ole oletusarvoisesti määritetty.                                                                       |
| SERR Messages (SERR-<br>viestit)                    | Ohjaa SERR-viestitekniikkaa. Tämä vaihtoehto on oletusarvoisesti asetettu. Jotkin näytönohjaimet vaativat, että SERR-viestitekniikka poistetaan käytöstä.                                                 |
| BIOS Downgrade (BIOS:in<br>palauttaminen edellisiin | Voit salata aikaisemmat versiot järjestelmän laiteohjelmistosta.                                                                                                    |
| versioihin)                                         | Allows BIOS Downgrade (Salli BIOS:in palauttaminen vanhempaan versioon)                                                                                                    |
|                                                     | Tämä vaihtoehto on oletusarvoisesti asetettu.                                                                                                    |
| Data Wipe (Tietojen poisto)                         | Voit poistaa tiedot turvallisesti kaikista sisäisistä tallennuslaitteista.                                                                                                    |
|                                                     | Wipe on Next Boot (Pyyhi seuraavan käynnistyksen aikana)                                                                                                    |
|                                                     | Tätä vaihtoehtoa ei ole oletusarvoisesti määritetty.                                                                                                    |
| BIOS Recovery (BIOS-<br>palautus)                   | BIOS Recovery from Hard Drive (BIOS-palautus kiintolevyltä) – Tämä vaihtoehto on<br>oletusarvoisesti asetettu. Voit palauttaa BIOS-viat käyttäen kiintolevyn tai ulkoisen USB-tikun<br>palautustiedostoa. |
|                                                     | (i) HUOMAUTUS: BIOS Recovery from Hard Drive (BIOS:in palautus kiintolevyltä) -kentän on oltava käytössä.                                                                                                 |
|                                                     | <b>Always Perform Integrity Check (Suorita aina yhteensopivuustarkistus)</b> – Suorittaa yhteensopivuustarkistuksen jokaisen käynnistyksen yhteydessä.                                                    |

#### Taulukko 38. Huolto (jatkuu)

| Vaihtoehto          | Kuvaus                                                                                                    |
|---------------------|----------------------------------------------------------------------------------------------------|
| First Power On Date | Voit asettaa omistajuuden alkamispäivän. <b>Set Ownership Date (Aseta omistajuuden alkamispäivä)</b><br>-vaihtoehtoa ei ole asetettu oletusarvoisesti. |

### Järjestelmälokit

#### Taulukko 39. Järjestelmälokit

| Vaihtoehto  | Kuvaus                                                                       |
|-------------|------------------------------------------------------------------------------|
| BIOS events | Voit lukea ja tyhjentää järjestelmän asennusohjelman (BIOS) POST-tapahtumat. |

### Lisäasetukset

### Taulukko 40. Lisäasetukset

| Vaihtoehto | Kuvaus                                                                                                    |
|------------|----------------------------------------------------------------------------------------------------|
| ASPM       | <ul> <li>Voit määrittää ASPM-tason.</li> <li>Auto (Automaattinen) (oletus) – Ei laitteen ja PCI Express -liitännän kättelyä laitteen tukeman parhaan ASPM-tilan määrittämiseksi</li> <li>Disabled (Pois käytöstä) – ASPM-virranhallinta on koko ajan pois käytöstä</li> <li>L1 Only (Vain L1) – ASPM power-virranhallinta käyttää L1:tä</li> </ul> |

### SupportAssist System Resolution

| Vaihtoehto                                                                               | Kuvaus                                                                                                    |  |
|------------------------------------------------------------------------------------------|----------------------------------------------------------------------------------------------------|--|
| Auto OS Recovery<br>Threshold                                                            | <ul> <li>Voit hallita SupportAssist Systemin automaattista käynnistymistä. Vaihtoehdot ovat:</li> <li>Off (Pois)</li> <li>1</li> <li>2 (oletusarvoisesti käytössä)</li> <li>3</li> </ul>                    |  |
| SupportAssist OS<br>Recovery<br>(Käyttöjärjestelmä<br>n SupportAssist-<br>palauttaminen) | Voit palauttaa SupportAssist OS Recoveryn (oletuksena pois käytöstä).                                                                                                    |  |
| BIOSConnect                                                                              | BIOSConnect enable or disable cloud Service OS upon absence of Local OS Recovery (Ota huoltokäyttöjärjestelmä käyttöön, jos paikallisen käyttöjärjestelmän palauttaminen ei onnistu) (oletuksena käytössä). |  |

### **BIOS:in päivittäminen**

### **BIOS:in päivittäminen Windowsissa**

#### Tietoja tehtävästä

VAROITUS: Jos BitLockerin käyttöä ei keskeytetä ennen BIOS:in päivittämistä, BitLocker-avainta ei tunnisteta kun järjestelmä käynnistetään seuraavan kerran. Sinua pyydetään antamaan palautusavain, jotta voit jatkaa. Järjestelmä pyytää palautusavainta jokaisen uudelleenkäynnistyksen yhteydessä. Jos et tiedä palautusavainta, saatat menettää tietoja tai voit joutua asentamaan käyttöjärjestelmän uudelleen. Katso aiheen lisätiedot tietokanta-artikkelista: https://www.dell.com/support/article/sln153694

#### Vaiheet

- 1. Siirry osoitteeseen www.dell.com/support.
- 2. Klikkaa Product support (Tuotetuki). Klikkaa Product support (Tuotetuki), anna tietokoneen palvelutunnus ja klikkaa Search (Haku).

i HUOMAUTUS: Jos sinulla ei ole palvelutunnusta, tunnista tietokoneesi automaattisesti SupportAssist-ominaisuuden avulla. Voit myös käyttää tuotetunnusta tai selata tietokonemallia manuaalisesti.

- 3. Klikkaa Drivers & downloads (Ajurit ja ladattavat tiedostot). Laajenna Find drivers (Etsi ajureita).
- 4. Valitse tietokoneeseesi asennettu käyttöjärjestelmä.
- 5. Valitse avattavasta luettelosta Category (Luokka) kohta BIOS.
- 6. Valitse BIOSin uusin versio ja lataa tietokoneen BIOS-tiedosto valitsemalla Download (Lataa).
- 7. Kun lataus on valmis, selaa kansioon, johon tallensit BIOS-päivitystiedoston.

 Kaksoisklikkaa BIOS-päivitystiedoston kuvaketta ja noudata näytön ohjeita. Lisätietoja on tietämyskannan artikkelissa 000124211 osoitteessa www.dell.com/support.

### BIOS:in päivittäminen Linuxissa ja Ubuntussa

Lisätietoja järjestelmän BIOSin päivittäminen Linuxilla tai Ubuntulla asennetussa tietokoneessa on tietämyskannan artikkelissa 000131486 osoitteessa www.dell.com/support.

### BIOSin päivittäminen USB-aseman avulla Windowsissa

#### Tietoja tehtävästä

VAROITUS: Jos BitLockerin käyttöä ei keskeytetä ennen BIOS:in päivittämistä, BitLocker-avainta ei tunnisteta kun järjestelmä käynnistetään seuraavan kerran. Sinua pyydetään antamaan palautusavain, jotta voit jatkaa. Järjestelmä pyytää palautusavainta jokaisen uudelleenkäynnistyksen yhteydessä. Jos et tiedä palautusavainta, saatat menettää tietoja tai voit joutua asentamaan käyttöjärjestelmän uudelleen. Katso aiheen lisätiedot tietokanta-artikkelista: https://www.dell.com/support/article/sln153694

#### Vaiheet

- 1. Lataa BIOS-määritysohjelman uusin tiedosto "BIOS:in päivittäminen Windowsissa" -kohdan vaiheiden 1–6 mukaisesti.
- 2. Luo USB-käynnistysasema. Lisätietoja on tietämyskannan artikkelissa 000145519 osoitteessa www.dell.com/support.
- 3. Kopioi BIOS-määritysohjelman tiedosto USB-käynnistysasemalle.
- 4. Liitä USB-käynnistysasema tietokoneeseen, jonka BIOS:in haluat päivittää.
- 5. Käynnistä tietokone uudelleen ja paina F12.
- 6. Valitse USB-asema Kertakäynnistysvalikon kautta.
- 7. Kirjoita BIOS-määritysohjelman tiedostonimi ja paina Enter. BIOS-päivitystyökalu tulee näkyviin.
- 8. Viimeistele BIOS-päivitys noudattamalla näytöllä annettuja ohjeita.

### BIOSin päivittäminen F12-kertakäynnistysvalikosta

Voit päivittää tietokoneen BIOSin FAT32 USB -muistitikulle kopioidun BIOSin .exe-päivitystiedoston avulla ja käynnistää sen F12kertakäynnistysvalikosta.

#### Tietoja tehtävästä

VAROITUS: Jos BitLockerin käyttöä ei keskeytetä ennen BIOS:in päivittämistä, BitLocker-avainta ei tunnisteta kun järjestelmä käynnistetään seuraavan kerran. Sinua pyydetään antamaan palautusavain, jotta voit jatkaa. Järjestelmä

#### pyytää palautusavainta jokaisen uudelleenkäynnistyksen yhteydessä. Jos et tiedä palautusavainta, saatat menettää tietoja tai voit joutua asentamaan käyttöjärjestelmän uudelleen. Katso aiheen lisätiedot tietokanta-artikkelista: https:// www.dell.com/support/article/sln153694

#### **BIOS-päivitys**

Voit suorittaa BIOS-päivitystiedoston Windowsista käyttämällä USB-muistitikkua, jonka tietokone voi käynnistää. Voit myös päivittää BIOSin tietokoneen F12-kertakäynnistysvalikosta.

Useimmissa vuoden 2012 jälkeen valmistetuissa Dell-tietokoneissa on tämä ominaisuus. Voit tarkistaa sen käynnistämällä tietokoneen F12-kertakäynnistysvalikosta ja varmistamalla, että BIOS FLASH UPDATE (BIOS-PÄIVITYS) on mainittu luettelossa tietokoneen käynnistysvaihtoehtona. Jos vaihtoehto on luettelossa, BIOS tukee tätä BIOS-päivitysvaihtoehtoa.

(i) HUOMAUTUS: Tätä toimintoa voi käyttää vain tietokoneissa, joissa on BIOS Flash Update -vaihtoehto F12-kertakäynnistysvalikossa.

#### Päivittäminen kertakäynnistysvalikosta

BIOSin päivittäminen F12-kertakäynnistysvalikosta edellyttää seuraavia:

- FAT32-tiedostojärjestelmään formatoitu USB-muistitikku (muistitikun ei tarvitse olla käynnistettävä)
- suoritettava BIOS-tiedosto, joka ladataan Dell-tuen verkkosivustolta ja kopioidaan USB-muistitikun juurihakemistoon
- tietokoneeseen kytketty virtamuuntaja
- toimiva tietokoneen akku BIOSin päivittämiseen.

Suorita seuraavat vaiheet BIOSin päivittämiseksi F12-valikosta:

### VAROITUS: Älä sammuta tietokonetta BIOSin päivityksen aikana. Tietokone ei ehkä käynnisty, jos sammutat tietokoneen.

#### Vaiheet

- 1. Kun tietokone on sammutettu, aseta tietokoneen USB-porttiin USB-muistitikku, johon olet kopioinut päivityksen.
- Käynnistä tietokone ja avaa kertakäynnistysvalikko painamalla F12-näppäintä. Valitse BIOS Update (BIOS-päivitys) hiirellä tai nuolinäppäimillä ja paina sitten Enter. Näyttöön tulee BIOS-päivitysvalikko.
- 3. Klikkaa Flash from file (Päivitä tiedostosta).
- 4. Valitse ulkoinen USB-laite.
- 5. Valitse tiedosto ja kaksoisklikkaa päivityksen kohdetiedostoa, ja klikkaa sitten Submit (Lähetä).
- 6. Klikkaa Confirm Update BIOS (Vahvista BIOSin päivitys). Tietokone alkaa jälleen päivittää BIOSia.
- 7. Tietokone käynnistyy uudelleen, kun BIOS-päivitys on suoritettu.

### Järjestelmän ja asennusohjelman salasana

#### Taulukko 41. Järjestelmän ja asennusohjelman salasana

| Salasanan tyyppi         | Kuvaus                                                                                               |
|--------------------------|----------------------------------------------------------------------------------------------------|
| Järjestelmän salasana    | Salasana, joka on annettava tietokoneeseen kirjauduttaessa.                                          |
| Asennusohjelman salasana | Salasana, joka on annettava, jotta voidaan siirtyä tietokoneen BIOS-<br>asetuksiin ja muuttaa niitä. |

Voit luoda järjestelmän salasanan ja asennusohjelman salasanan tietokoneen suojaksi.

VAROITUS: Salasanat tarjoavat perustason suojauksen tietokoneen tiedoille.

🔨 🔨 VAROITUS: Jos tietokone ei ole lukittu ja se jätetään valvomatta, kuka tahansa voi käyttää sen tietoja.

(i) HUOMAUTUS: Järjestelmän ja asennusohjelman salasana -ominaisuus ei ole käytössä.

### Järjestelmän asennusohjelman salasanan määrittäminen

#### Edellytykset

Voit asettaa uuden Asennusohjelman tai järjestelmänvalvojan salasanan, kun tila on Not Set (Ei asetettu).

#### Tietoja tehtävästä

Voit avata järjestelmän asennusohjelman painamalla F12 heti käynnistyksen tai uudelleenkäynnistyksen jälkeen.

#### Vaiheet

 Valitse System BIOS- (Järjestelmän BIOS) tai System Setup (Järjestelmän määritykset) -näytöltä Security (Suojaus) ja paina Enter.

Security (Suojaus) -näyttö avautuu..

2. Valitse System/Admin Password (Järjestelmän/järjestelmänvalvojan salasana) ja luo uusi salasana Enter the new password (Kirjoita uusi salasana) -kenttään.

Aseta järjestelmän salasana seuraavasti:

- Salasanan enimmäispituus on 32 merkkiä.
- Vähintään yksi erikoismerkki: ! " # \$ % & ' ( ) \* + , . / : ; < = > ? @ [ \ ] ^ \_ ` { | }
- Numerot 0–9.
- Isot kirjaimet A–Z.
- Pienet kirjaimet a–z.
- 3. Kirjoita järjestelmän salasana, kirjoitit valitsit aiemmin Confirm new password (Vahvista uusi salasana) -kenttään, ja klikkaa OK.
- 4. Paina Esc ja tallenna muutokset ponnahdusviestin mukaisesti.
- 5. Tallenna muutokset painamalla Y. Tietokone käynnistyy uudelleen.

# Vanhan järjestelmän asennusohjelman salasanan poistaminen tai vaihtaminen

#### Edellytykset

Varmista, että **Password Status** (Salasanan tila) -asetus on järjestelmän asennusohjelmassa Unlocked (Ei lukittu) ennen kuin yrität poistaa tai muuttaa aiemmin asetetun järjestelmän ja/tai määritysten salasanan. Jos **Password Status** (Salasanan tila) -asetus on Locked (Lukittu), et voi poistaa tai muuttaa aiemmin asetettua järjestelmän tai määritysten salasanaa..

#### Tietoja tehtävästä

Voit avata järjestelmän asennusohjelman painamalla F12 heti käynnistyksen tai uudelleenkäynnistyksen jälkeen.

#### Vaiheet

1. Valitse System BIOS- (Järjestelmän BIOS) tai System Setup (Järjestelmän määritykset) -näytöltä System Security (Järjestelmän suojaus) ja paina Enter.

System Security (Järjestelmän suojaus) -näyttö avautuu..

- 2. Vahvista System Security (Järjestelmän suojaus) -näytöltä, että Password Status (Salasanan tila) on Unlocked (Ei lukittu).
- 3. Valitse System Password (Järjestelmän salasana). Päivitä tai poista aiemmin asetettu järjestelmän salasana ja paina Enter-näppäintä tai sarkainta.
- 4. Valitse Setup Password (Asennusohjelman salasana). Päivitä tai poista aiemmin asetettu järjestelmän salasana ja paina Enternäppäintä tai sarkainta.

**HUOMAUTUS:** Jos vaihdat järjestelmän ja/tai asennusohjelman salasanan, kirjoita uusi salasana pyydettäessä. Jos poistat järjestelmän ja/tai asennusohjelman salasanan, vahvista poisto pyydettäessä.

- 5. Paina Esc, niin sinua kehotetaan tallentamaan muutokset.
- 6. Tallenna muutokset ja poistu järjestelmän asennusohjelmasta painamalla Y. Tietokone käynnistyy uudelleen.

# BIOS:in (järjestelmän asennus-) ja järjestelmän salasanan tyhjentäminen

#### Tietoja tehtävästä

Jos haluat tyhjentää järjestelmän tai BIOS:in salasanan, ota yhteyttä Dellin tekniseen tukeen. Yhteystiedot ovat saatavilla osoitteesta www.dell.com/contactdell.

(i) HUOMAUTUS: Jos haluat nollata Windowsin tai sovellusten salasanan, katso ohjeet Windowsin tai kyseisen sovelluksen ohjeista.

# Avun saaminen

6

### Aiheet:

• Dellin yhteystiedot

### **Dellin yhteystiedot**

#### Edellytykset

(i) HUOMAUTUS: Jos käytössäsi ei ole Internet-yhteyttä, käytä ostolaskussa, lähetysluettelossa, laskussa tai Dellin tuoteluettelossa olevia yhteystietoja.

#### Tietoja tehtävästä

Dell tarjoaa monia online- ja puhelinpohjaisia tuki- ja palveluvaihtoehtoja. Niiden saatavuus vaihtelee maa- ja tuotekohtaisesti, ja jotkut palvelut eivät välttämättä ole saatavilla alueellasi. Dellin myynnin, teknisen tuen ja asiakaspalvelun yhteystiedot:

#### Vaiheet

- 1. Siirry osoitteeseen Dell.com/support.
- 2. Valitse tukiluokka.
- 3. Tarkista maa tai alue sivun alareunan avattavasta Choose A Country/Region (Valitse maa/alue) -luettelosta
- 4. Valitse tarpeitasi vastaava palvelu- tai tukilinkki.